# How to Integrate Google Drive on FlexiBackup

This guide is for those who want to back up their website on Google Drive with the FlexiBackup module. Follow the step-by-step instructions and you should be done in no time.

### Get a Google Account

Before you get started, you'll need a Google account. If you don't have one, sign up for one here.

| Crea         | ate a Goo  | gle Acco | unt  |
|--------------|------------|----------|------|
|              | Enter you  | r name   |      |
| First name — |            |          |      |
| 1            |            |          |      |
|              |            |          |      |
| Last name    | (optional) |          |      |
|              |            |          |      |
|              |            |          | Next |
|              |            |          | Next |
|              |            |          |      |
|              |            |          |      |

Got a Google account? Great! You can proceed to the next step.

### Get Your Google Client ID, Drive Secret, and Drive Refresh Token

Next, you need to get your Google client ID, Drive secret key and Drive refresh token. You can get these by following these steps;

1. Visit the Google Cloud console or click here. You should be redirected to a welcome page as a new user. Make sure you're logged into your Google account.

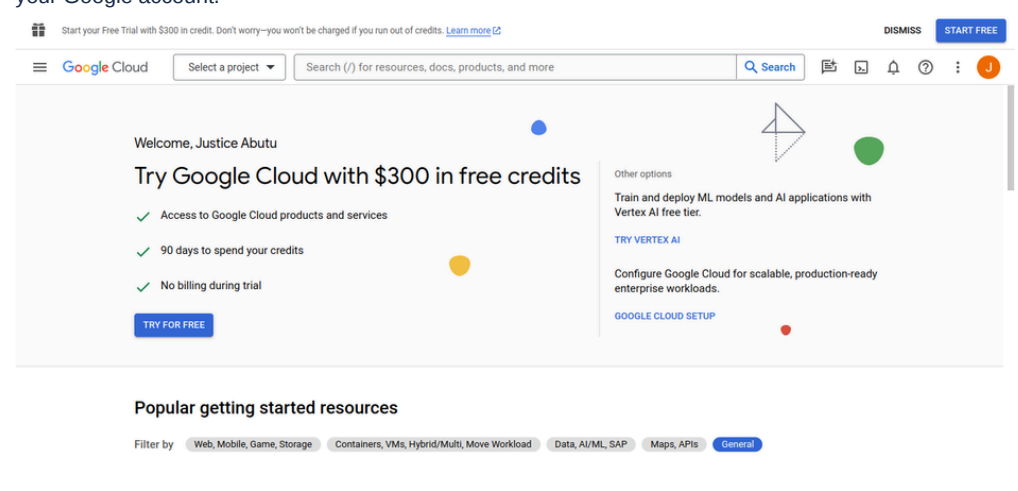

2. Click on the navigation menu in the top-left corner of the screen.

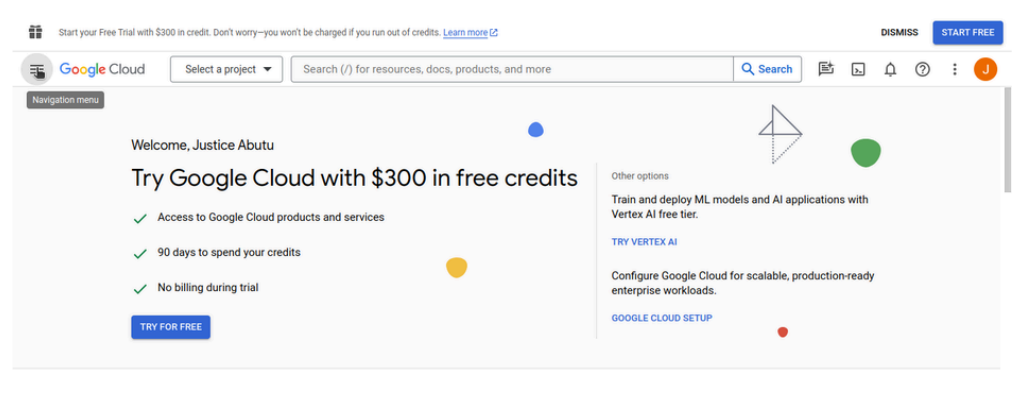

#### Popular getting started resources

Filter by Web, Mobile, Game, Storage Containers, VMs, Hybrid/Multi, Move Workload Data, Al/ML, SAP Maps, APIs General

3. Click on the "API & Services" menu item.

<1

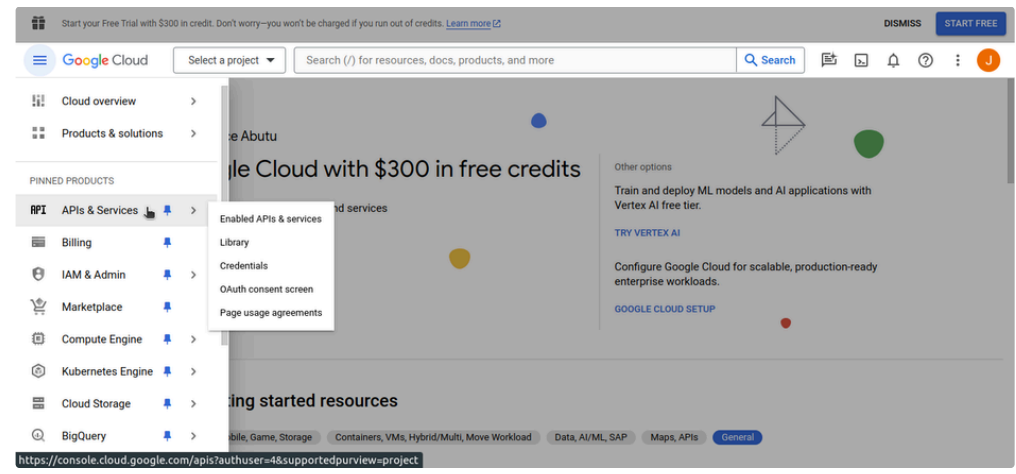

4. Create a new project by clicking the "CREATE PROJECT" button and filling out the "New Project" form. Skip this step if you already have

| a pr    | oject. After fil                | ling out and s                   | submitting the fo                       | orm you should         | be redirected b | ack to "A | API | & S | ervi  | ices    | ".      |          |
|---------|---------------------------------|----------------------------------|-----------------------------------------|------------------------|-----------------|-----------|-----|-----|-------|---------|---------|----------|
| Ĩ       | Start your Free Trial with \$30 | ) in credit. Don't worry—you wor | 't be charged if you run out of credits | Learn more             |                 |           |     |     | DISMI | ss      | START F | REE      |
| ≡       | Google Cloud                    | Select a project 🔻               | Search (/) for resources, do            | cs, products, and more |                 | Q Search  | 固   | >-  | ¢     | ?       | :       | J        |
| API     | APIs & Services                 | Enabled APIs                     | & services                              |                        |                 |           |     |     |       |         |         |          |
| •       | Enabled APIs & services         |                                  |                                         |                        |                 |           |     |     |       |         | 0.0     |          |
|         | Library                         | To view                          | v this page, select a project.          |                        |                 |           |     |     | CH    | (EATE P | ROJECI  | <b>b</b> |
| 0-      | Credentials                     |                                  |                                         |                        |                 |           |     |     |       |         |         |          |
| 19      | OAuth consent screen            |                                  |                                         |                        |                 |           |     |     |       |         |         |          |
| <b></b> | Page usage agreements           |                                  |                                         |                        |                 |           |     |     |       |         |         |          |
|         |                                 |                                  |                                         |                        |                 |           |     |     |       |         |         |          |
|         |                                 |                                  |                                         |                        |                 |           |     |     |       |         |         |          |
|         |                                 |                                  |                                         |                        |                 |           |     |     |       |         |         |          |
|         |                                 |                                  |                                         |                        |                 |           |     |     |       |         |         |          |

| ĩ | Start your Free Trial with \$300 in credit. Don't                                                                                                    | t worry-you won't be charged if you run out o                 | of credits. Learn more [2] |          |   |    | DISM | ISS | START | FREE |
|---|----------------------------------------------------------------------------------------------------|---------------------------------------------------------------|----------------------------|----------|---|----|------|-----|-------|------|
| = | E Google Cloud                                                                                                    | Search (/) for resources, docs, pr                            | roducts, and more          | Q Search | 固 | >- | ¢    | 0   | :     | J    |
| N | lew Project                                                                                                    |                                                               |                            |          |   |    |      |     |       |      |
|   | You have 12 projects remaining in you delete projects. Learn more (2) MANAGE QUOTAS (2) Project name * Project name * Monogranization Project 10: spry-district-12212. It cannot be chan Location * Monogranization Parent organization Rearest organization CERETE CANCEL | ur quota. Request an Increase or<br>ged later. EDIT<br>BROWSE |                            | ħ        |   |    |      |     |       |      |

5. Click on the "ENABLE API & SERVICES" button. You should be directed to the "API Library" page

| Ĩ              | Start your Free Trial with \$300 | in credit. Don't worry-you won't be | harged if you run out of credits. Lear | n more 🖄               |                   |                             |                    | DISMISS      | START FREE |
|----------------|----------------------------------|-------------------------------------|----------------------------------------|------------------------|-------------------|-----------------------------|--------------------|--------------|------------|
| ≡              | Google Cloud                     | 🌮 My Project 98359 👻                | Search (/) for resources, do           | cs, products, and more |                   | Q Search                    |                    | ¢ (?)        | ÷ 🤳        |
| API            | APIs & Services                  | APIs & Services                     | + ENABLE APIS AND S                    | ERVICES                |                   |                             |                    |              |            |
| •              | Enabled APIs & services          |                                     |                                        |                        | 1 hour 6 hours 12 | hours 🗸 1 day 2 da          | ays 4 days 7       | days 14 days | 30 days    |
| 111            | Library                          |                                     |                                        |                        |                   |                             |                    |              |            |
| 0*             | Credentials                      | Traffic                             |                                        | ≅ ~ :                  | Errors            |                             |                    | ≅ ^          | :          |
| 19             | OAuth consent screen             |                                     |                                        |                        |                   |                             |                    |              | -          |
| T <sub>0</sub> | Page usage agreements            |                                     |                                        |                        |                   |                             |                    |              |            |
|                |                                  | A No d                              | ata is available for the selected tir  | ne frame.              | <b>A</b> N        | Io data is available for th | e selected time fi | rame.        |            |
|                |                                  | UTC+1 6:00 PM                       | Jan 24 6:00 AM                         | 12:00 PM               | UTC+1 6:00 PM     | Jan 24                      | 6:00 AM            | 12:00 PM     | -          |
|                |                                  | Median latency                      |                                        | ≅ ~á <b>:</b>          |                   |                             |                    |              |            |
| https:/        | /console.cloud.google.co         | m/apis/library?authuser=4&          | project=sprv-district-4122128          | supportedpurview=pr    | oiect             |                             |                    |              |            |

6. Search for "Google Drive API" and select the correct option from the dropdown list. You should be directed to the results list on the "API Library" page.

| Start your Free Tr | rial with \$300 in credit. I | Don't worry—you won't be ch | arged if you run out of                                                                | f credits. Learn more                                  |                               |   |             | D               | ISMISS    | STA     | ART FREE |
|--------------------|------------------------------|-----------------------------|----------------------------------------------------------------------------------------|--------------------------------------------------------|-------------------------------|---|-------------|-----------------|-----------|---------|----------|
| Google Classical   | oud 🕻 My                     | Project 98359 🔻             |                                                                                        |                                                        |                               | Q | 固           | <b>&gt;</b>     | ¢ đ       | ) :     | J        |
| ← API Library      |                              |                             |                                                                                        |                                                        |                               |   |             |                 |           |         |          |
| ð.                 | -                            |                             | Welcome t<br>The API Library h<br>Q Google Dt<br>google drive api<br>google drive acti | to the API Library<br>as documentation, links, and a s | mart search experience.       |   |             |                 |           |         |          |
| Type to            | filter                       | Maps                        |                                                                                        |                                                        |                               |   |             |                 | VIEW      | ALL (23 | )        |
| Visibility         | ^                            |                             |                                                                                        | [idjs                                                  | 35                            |   | ۰           |                 |           |         |          |
| Public             | (447)                        | Maps SDK for An<br>Google   | droid                                                                                  | Maps SDK for iOS<br>Google                             | Maps JavaScript API<br>Google | F | laces AF    | PI<br>erprise A | PI 🚱      |         |          |
| Private            | (2)                          | Mans for your native        | Android ann                                                                            | Mans for your native IOS ann                           | Mans for your website         |   | iet detaile | d inform:       | ation abo | ut 100  |          |

7. Select the first item on the list. You should be directed to the "Product Details" page.

| Start your Free Trial wit  | th \$300 in credit. | Don't worry-you won't | be charged if you run out of credits. Learn more                                                                                                    |           |                        |                     | DISM              | ss           | STAR | T FREE |
|----------------------------|---------------------|-----------------------|----------------------------------------------------------------------------------------------------|-----------|------------------------|---------------------|-------------------|--------------|------|--------|
|                            | ₿• My               | Project 98359 🔻       | ]                                                                                                    | Q         | 固                      | >.                  | ¢                 | 0            | :    | J      |
| <b>RPI</b> API Library     |                     |                       | Q, google drive app                                                                                                    |           |                        |                     |                   |              |      |        |
| API Library > "google driv | re api*             | 11 results            |                                                                                                    |           |                        |                     |                   |              |      |        |
| Filter Type to filter      |                     | TTTESUItS             |                                                                                                    |           |                        |                     |                   |              | ٦.   |        |
| Visibility                 | ^                   |                       | Google Enterprise API                                                                                                    |           |                        |                     |                   |              |      |        |
| Public                     | (11)                |                       | With the Google Drive API, you can access resources from Google Drive to create files, manage file sharing, t                                                                                                    | earch fo  | r files ar             | nd folder           | rs, and i         | nore.        |      |        |
| Category                   | <b>^</b> (2)        |                       | Google Drive Activity API<br>Google Enterprise API                                                                                                    |           |                        |                     |                   |              | 1    |        |
| Big data                   | (3)                 |                       | With the Google Drive Activity API, you can retrieve information about a user's Google Drive activity. This pro<br>the Google Drive API for your app to display activity on a user's files, track changes to specific files or folder<br>channes to file. | vides add | ditional f<br>a user t | unction:<br>o new c | ality on<br>ommen | top<br>ts or |      |        |
| Databases                  | (2)                 |                       | energee to mea.                                                                                                    |           |                        |                     |                   |              |      |        |
| Developer tools            | (2)                 |                       | Drive Labels API                                                                                                    |           |                        |                     |                   |              |      |        |
| https://console.cloud.goo  | gle.com/apis        | /library/drive.goo    | gleapis.com?authuser=4&project=spry-district-412212&supportedpurview=project                                                                                                    |           |                        |                     |                   |              |      |        |

8. Click on the "ENABLE" button to enable the API for your project. After the API is enabled, you should be redirected to the "API/Service Details" page.

| Ĩ | Start your Free Trial with \$300 in credit. Don't worry—you won't be charged if you run out of credits. Learn more [2]                                                                                                    |   |   |    | DISM | iss | STAR | T FREE |
|---|----------------------------------------------------------------------------------------------------|---|---|----|------|-----|------|--------|
| ≡ | Google Cloud * My Project 98359 -                                                                                                    | Q | 固 | ۶. | ¢    | 0   | :    | J      |
| ÷ | Product details                                                                                                    |   |   |    |      |     |      |        |
|   | Google Drive API<br>Google Enterprise API<br>Create and manage resources in Google Drive.                                                                                                    |   |   |    |      |     |      |        |
|   | OVERVIEW DOCUMENTATION SUPPORT RELATED PRODUCTS                                                                                                    |   |   |    |      |     |      |        |
|   | Overview         With the Google Drive API, you can access resources from Google Drive to create files, manage file sharing, search for files and folders, and more.       Additional details         Learn more 12       Type: Saa® & APIs         Learn more 12       Last product update: 2/6/23 |   |   |    |      |     |      |        |

9. Click on the "CREATE CREDENTIALS" button. You should be directed to the "Create Credentials" page.

| ĩ        | Start your Free Trial with \$300 | In credit. Don't worry-you won't be charged if you run out of credits. Learn more 🕑 DISMISS START FREE                                                                    |
|----------|----------------------------------|----------------------------------------------------------------------------------------------------|
| ≡        | Google Cloud                     | * My Project 98359 🔻 Search (/) for resources, docs, products, and more                                                                                                   |
| API      | APIs & Services                  | ← API/Service Details ■ DISABLE API                                                                                                    |
| •        | Enabled APIs & services          | To use this API you may need credentials                                                                                                    |
| 111      | Library                          |                                                                                                    |
| 0*       | Credentials                      | Google Drive API                                                                                                    |
| 19       | OAuth consent screen             | The Google Drive API allows clients to access resources from Google Drive. By Google Enterprise API                                                                       |
| #0       | Page usage agreements            | Service name Type Status<br>drive googleapis.com Public API OVERVIEW C Enabled                                                                                            |
|          |                                  | METRICS QUOTAS & SYSTEM LIMITS CREDENTIALS DRIVE UI INTEGRATION                                                                                                    |
|          |                                  | Select Graphs 1 hour 6 hours 12 hours 1 day 2 days 4 days 7 days 14 days 🗸 30 days Filters:  Versions Credentials Unspecified, Anonymous, _  Methods 412 options selected |
| https:// | /console.cloud.google.co         | om/apis/credentials/wizard?api=drive.googleapis.com&previousPage=%2Fapis%2Fapi%2Fdrive.googleapis.com%2Fmetrics%3Fproject%3Dspry-district-4122128                         |

10. Select the "User data" radio button. Click on the "NEXT" button. You should be directed to the "OAuth Consent Screen" form.

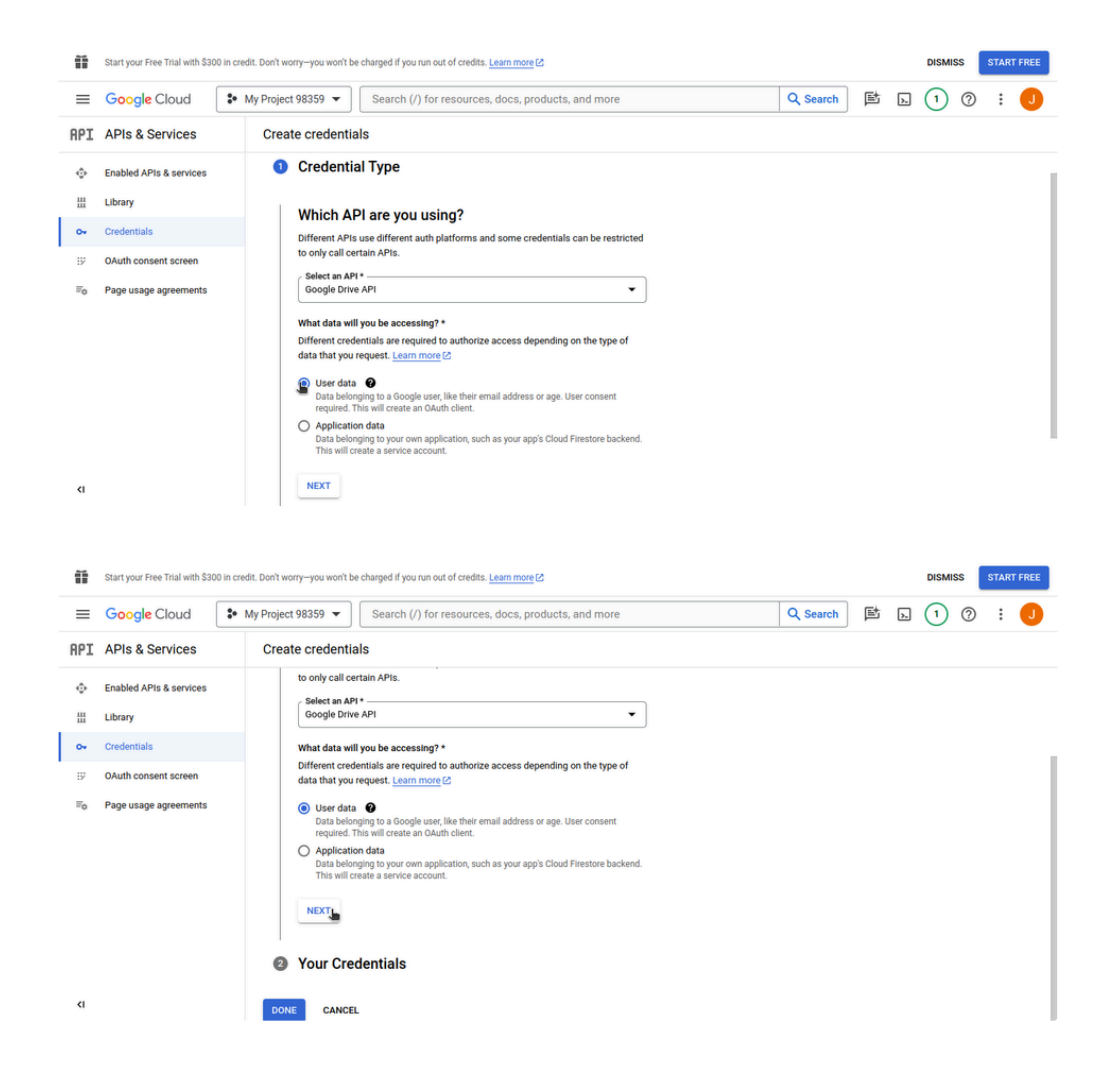

11. Fill in the required fields (those with a red asterisk) of the "OAuth Consent Screen" form. Click the "SAVE AND CONTINUE" button. You should be directed to the optional "Scopes" section.

.....

should be directed to the optional Scopes Section.

|         | Start your Free Trial with \$300 in cre | air. Don't worry-you won't be charged if you run out of creatis. Learn more Us                                                                                                    | DISMISS | START FREE |
|---------|-----------------------------------------|----------------------------------------------------------------------------------------------------|---------|------------|
| ≡       | Google Cloud                            | My Project 98359 ▼ Search (/) for resources, docs, products, and more Q Search 🖾 🗈                                                                                                    | 1 0     | : 🤳        |
| API     | APIs & Services                         | Create credentials                                                                                                    |         |            |
| φ       | Enabled APIs & services                 | 2 OAuth Consent Screen                                                                                                    |         |            |
| 111     | Library                                 |                                                                                                    |         |            |
| ~       | Credentials                             | App information<br>This shows in the consent screen, and helps end users know who you are and                                                                                                    |         |            |
| 19      | OAuth consent screen                    | contact you                                                                                                    |         |            |
| <b></b> | Page usage agreements                   | App name * My Doodle App T The name of the app asking for consent                                                                                                    |         |            |
|         |                                         | User support email *  For users to contact you with questions about their consent. Learn more (2)                                                                                                    |         |            |
| ٢I      |                                         | App logo         This is your logo. It helps people recognize your app and is displayed on the OAuth consent screen.         After your upload a logo you will need to submit your app for verification unless the app is configured for internal use only or has a publishing status of "Testing".         Learn more C |         |            |

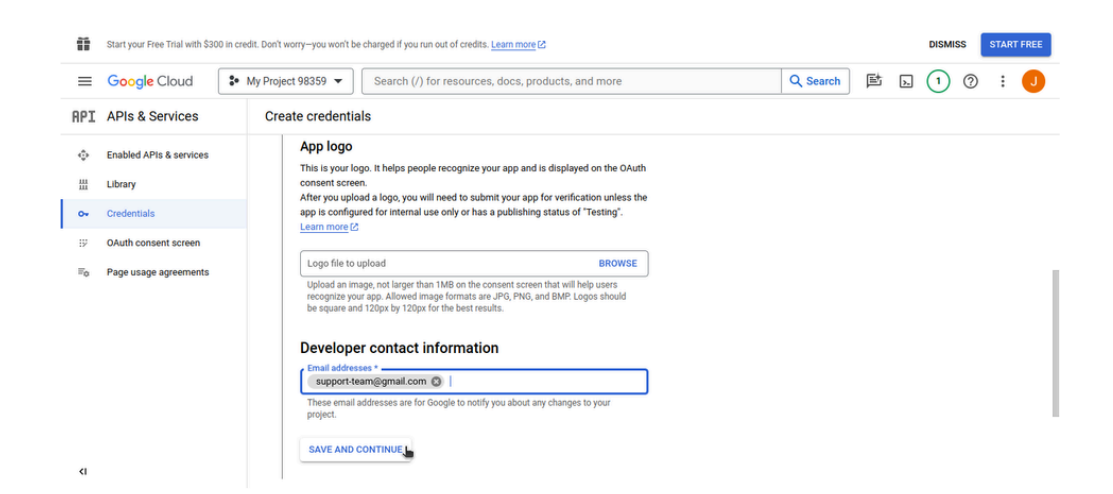

12. Click the "SAVE AND CONTINUE" button. You should be directed to the "OAuth Client ID" section.

| Ĩ                                                                                                    | Start your Free Trial with \$30                                                                                                    | 00 in credit. Don't 1                                                                                                    | , ,                                                                                                    |                                                                                                    |                                                                                                    | ereante. ceanning                                                                                                    | e co                                                                  |                          |   |              |             |    |        |          |           |        |
|----------------------------------------------------------------------------------------------------|----------------------------------------------------------------------------------------------------|----------------------------------------------------------------------------------------------------|----------------------------------------------------------------------------------------------------|----------------------------------------------------------------------------------------------------|----------------------------------------------------------------------------------------------------|----------------------------------------------------------------------------------------------------|-----------------------------------------------------------------------|--------------------------|---|--------------|-------------|----|--------|----------|-----------|--------|
| =                                                                                                    | Google Cloud                                                                                                    | S• My Proje                                                                                                    | ect 98359 🔻                                                                                                    | Search (/)                                                                                                    | ) for reso                                                                                             | ources, docs, p                                                                                                    | roducts, and                                                          | d more                   |   | Q Search     | 固           | >. | 1      | ?        | :         | J      |
| PI                                                                                                    | APIs & Services                                                                                                    | Cre                                                                                                    | ate credentia                                                                                                    | als                                                                                                    |                                                                                                    |                                                                                                    |                                                                       |                          |   |              |             |    |        |          |           |        |
| φ                                                                                                    | Enabled APIs & services                                                                                                    | 3                                                                                                    | Scopes (                                                                                                    | (optional)                                                                                                    |                                                                                                    |                                                                                                    |                                                                       |                          |   |              |             |    |        |          |           |        |
| ***                                                                                                    | Library                                                                                                    |                                                                                                    |                                                                                                    |                                                                                                    | ~                                                                                                    |                                                                                                    |                                                                       |                          |   |              |             |    |        |          |           |        |
| o+                                                                                                    | Credentials                                                                                                    |                                                                                                    |                                                                                                    | You can also ch                                                                                                    | choose sco                                                                                             | opes when you re                                                                                                    | gister your app                                                       | p.                       |   |              |             |    |        |          |           |        |
| 19<br>110                                                                                                    | OAuth consent screen<br>Page usage agreements                                                                                                    |                                                                                                    | Scopes ex<br>your app a<br>user data                                                                                                    | xpress the per<br>and allow your<br>from their Go                                                                                                    | ermission:<br>ur project<br>pogle Acc                                                                  | to access specount. Learn m                                                                                                    | users to auth<br>cific types of<br>ore                                | horize for<br>If private |   |              |             |    |        |          |           |        |
|                                                                                                    |                                                                                                    |                                                                                                    | ADD OR I                                                                                                    | REMOVE SCOPE                                                                                                    | ES                                                                                                    |                                                                                                    |                                                                       |                          |   |              |             |    |        |          |           |        |
|                                                                                                    |                                                                                                    |                                                                                                    | Your no                                                                                                    | on-sensitiv                                                                                                    | ve scop                                                                                                | pes                                                                                                    |                                                                       |                          |   |              |             |    |        |          |           |        |
|                                                                                                    |                                                                                                    |                                                                                                    | API 🕇                                                                                                    | Scope                                                                                                    |                                                                                                    | User-facing desc                                                                                                    | ription                                                               |                          |   |              |             |    |        |          |           |        |
|                                                                                                    |                                                                                                    |                                                                                                    | No rows to d                                                                                                    |                                                                                                    |                                                                                                    |                                                                                                    |                                                                       |                          |   |              |             |    |        |          |           |        |
| <1                                                                                                    |                                                                                                    |                                                                                                    |                                                                                                    | display                                                                                                    |                                                                                                    |                                                                                                    |                                                                       |                          |   |              |             |    |        |          |           |        |
| <1                                                                                                    | Start your Free Trial with \$30                                                                                                    | 00 in credit. Don't                                                                                                    | worry-you won't b                                                                                                    | display                                                                                                    | run out of c                                                                                           | credits. Learn more                                                                                                    | e 12                                                                  |                          |   |              |             |    | DISMI  | ss       | STAR      | TFREE  |
| <i< td=""><td>Start your Free Trial with \$30</td><td>00 in credit. Don't i</td><td>worry-you won't b</td><td>e charged if you r</td><td>run out of c</td><td>credits. <u>Learn mor</u><br/>ources, docs, p</td><td>eය<br/>roducts, and</td><td>d more</td><td>-</td><td>Q Search</td><td>山</td><td>2</td><td></td><td>ss (</td><td>STAR</td><td></td></i<> | Start your Free Trial with \$30                                                                                                    | 00 in credit. Don't i                                                                                                    | worry-you won't b                                                                                                    | e charged if you r                                                                                                    | run out of c                                                                                           | credits. <u>Learn mor</u><br>ources, docs, p                                                                                                    | eය<br>roducts, and                                                    | d more                   | - | Q Search     | 山           | 2  |        | ss (     | STAR      |        |
|                                                                                                    | Start your Free Trial with \$30<br>Google Cloud<br>APIs & Services                                                                                                    | 10 in credit. Don't t<br>* My Proje                                                                                                    | worry-you won't b<br>ect 98359 👻                                                                                                    | display<br>be charged if you r<br>Search (/)<br>als                                                                                                    | run out of c                                                                                           | credits. <u>Learn mor</u><br>purces, docs, p                                                                                                    | <u>ෙ</u><br>roducts, and                                              | d more                   |   | Q Search     | 重           | 4  | DISMI: | ss<br>⑦  | STAR      |        |
| <<br>■<br>PI<br>◆                                                                                                    | Start your Free Trial with \$30<br>Google Cloud<br>APIs & Services<br>Enabled APIs & services                                                                            | 00 in credit. Don't n to My Proje Cre                                                                                                    | worry-you won't b<br>ect 98359 👻                                                                                                    | display<br>be charged if you r<br>Search (/)<br>als                                                                                                    | run out of o                                                                                           | credits. <u>Learn mor</u><br>purces, docs, p                                                                                                    | e ය<br>roducts, and                                                   | d more                   | - | Q Search     | Þ           | Þ  |        | ss<br>⑦  | STAR      |        |
| <li>■</li> <li>IPI</li> <li>↓</li>                                                                                                    | Start your Free Trial with \$30<br>Google Cloud<br>APIs & Services<br>Enabled APIs & services<br>Library                                                                 | 00 In credit. Don't u<br>The My Projection of the second second sec | worry-you won't b<br>ect 98359 -                                                                                                    | display<br>be charged if you r<br>Search (/)<br>als                                                                                                    | run out of c<br>') for reso<br>• <b>scope</b> :                                                        | credits. <u>Learn mor</u><br>ources, docs, p                                                                                                    | eය<br>roducts, and                                                    | d more                   |   | <br>Q Search | Ĕt          | 5  |        | ss<br>⑦  | STAR      | T FREE |
| <<br>■<br>PI<br>↓<br>                                                                                                    | Start your Free Trial with \$30<br>Google Cloud<br>APIs & Services<br>Enabled APIs & services<br>Library<br>Credentials                                                  | 10 in credit. Don't v<br>* My Proje Cre                                                                                                    | worry-you won't b<br>act 98359 👻<br>atte credentia<br><u>© Your</u><br>Sensitive se                                                                                                    | display<br>be charged if you r<br>Search (/)<br>als<br>r sensitive :<br>copes are scope                                                                             | ) for reso<br>) for reso<br>SCOPE:<br>wes that req                                                     | credits. <u>Learn mon</u><br>purces, docs, p<br><b>S</b><br>quest access to p                                                                                                    | eුහි<br>roducts, and                                                  | d more                   |   | Q Search     | 탇           | Þ  |        | ss<br>⑦  | STAR      | J      |
|                                                                                                    | Start your Free Trial with \$30<br>Google Cloud<br>APIs & Services<br>Enabled APIs & services<br>Library<br>Credentials<br>Outph consent screen                          | 00 in credit. Don't v<br><b>2</b> • My Proje<br>Cre                                                                                                    | wony-you won't b<br>ect 98359 ▼<br>eate credentia                                                                                                    | display<br>be charged if you r<br>Search (/)<br>als<br>r sensitive :<br>scope<br>Scope                                                                              | run out of o<br>() for reso<br>scope:<br>wes that req                                                  | credits. <u>Learn mon</u><br>purces, docs, p<br>S<br>quest access to p<br>Userfacing desc                                                                                           | eහ<br>roducts, and<br>rivate user dat                                 | d more                   | - | Q Search     | ₫           | 2  |        | 255<br>⑦ | STAR      | J      |
|                                                                                                    | Start your Free Trial with \$30<br>Google Cloud<br>APIs & Services<br>Enabled APIs & services<br>Library<br>Credentials<br>OAuth consent screen                          | 00 in credit. Don't<br>* My Proje<br>Cre                                                                                                    | worry-you wort b<br>set 98359 ▼<br>sate credentia<br>@ Your<br>Sensitive so<br>API ↑<br>No rows to d                                                                                                    | display<br>be charged if you r<br>Search (/)<br>als<br>r sensitive :<br>scope are scope<br>scope<br>display                                                         | run out of c<br>() for reso<br>scope:<br>ses that req                                                  | credits. <u>Learn mon</u><br>purces, docs, p<br>S<br>quest access to p<br>User-facing desc                                                                                          | ුව<br>roducts, and<br>rivate user dat<br>ription                      | d more                   |   | Q Search     | <b>臣</b>    | Þ  |        | ss<br>⑦  | STAR      | J      |
| <                                                                                                    | Start your Free Trial with Sate<br>Google Cloud<br>APIs & Services<br>Library<br>Credentials<br>OAuth consent screen<br>Page usage agreements                            | 00 in credit. Don't vi<br>* My Proje Cre                                                                                                    | worry-you wori't b<br>set 98359 ▼<br>ate credentia<br>Apri ↑<br>No rows to d                                                                                                    | se charged if you r<br>Search (/)<br>als<br>r sensitive :<br>Scope<br>Scope                                                                                         | ) for reso<br>() for reso<br>() <b>SCOPE</b><br>() stat req                                            | credits. <u>Learn mon</u><br>purces, docs, p<br>S<br>yuest access to p<br>User-facing desc                                                                                          | et2<br>roducts, and<br>rivate user dat                                | d more                   |   | Q Search     | 臣           |    |        | ss<br>⑦  | START     |        |
| <□                                                                                                    | Start your Free Trial with \$30<br>Google Cloud<br>APIs & Services<br>Enabled APIs & services<br>Library<br>Credentials<br>OAuth consent screen<br>Page usage agreements | 00 in credit. Don't vi<br>* My Proje                                                                                                    | worry-you worit b<br>set 98359 ▼<br>ate credentia<br>API ↑<br>No rows to d<br>A Your                                                                                                    | se charged if you r<br>Search (/)<br>als<br>r sensitive :<br>Scope<br>Scope<br>display                                                                              | run out of c<br>) for reso<br>• scope:<br>ses that req<br>d scope                                      | credits. <u>Learn mon</u><br>purces, docs, p<br>S<br>yuest access to p<br>User-facing desc<br>25                                                                                    | et2<br>roducts, and<br>rivate user dat<br>ription                     | d more                   |   | Q Search     | 国<br>国      |    |        | <b>0</b> | STAR      |        |
|                                                                                                    | Start your Free Trial with \$30<br>Google Cloud<br>APIs & Services<br>Enabled APIs & services<br>Library<br>Credentials<br>OAuth consent screen<br>Page usage agreements | 00 in credit. Don't<br>T• My Proje                                                                                                    | worryyou wort b<br>act 98359 ↓<br>ate credentia<br>eredentia<br>No rows to d<br>API ↑<br>No rows to d<br>API ↑                                                                                                    | se charged if you r<br>Search (/)<br>als<br>r sensitive :<br>scope are scope<br>display                                                                             | run out of c<br>) for resc<br>scope:<br>ses that req<br>d scope<br>pes that re                         | credita. Learn moo<br>purces, docs, p<br>S<br>guest access to p<br>User facing desc<br>User facing desc<br>PS<br>equest access to                                                   | e C<br>roducts, and<br>rivate user dat<br>ription                     | d moreta.                |   | Q Search     | 臣           |    |        | ss<br>⑦  | STAR      | J      |
|                                                                                                    | Start your Free Trial with \$30<br>Google Cloud<br>APIs & Services<br>Enabled APIs & services<br>Library<br>Credentials<br>OAuth consent screen<br>Page usage agreements | 00 in credit. Don't<br>T My Proje                                                                                                    | worryyou worit b<br>act 98359 →<br>ate credentia<br>externation of the second<br>area of the second of the second of th | se charged if you r<br>Search (/)<br>als<br>r sensitive :<br>scopes are scope<br>display<br>r restricted<br>scopes are scop                                         | run out of c<br>() for resc<br>scope:<br>ses that req<br>d scope<br>pes that re                        | credita. Learn mor<br>purces, docs, p<br>S<br>guest access to p<br>User-facing desc<br>22<br>B<br>guest access to<br>22<br>User-facing desc<br>User-facing desc<br>User-facing desc | etC<br>roducts, and<br>rivate user dat<br>highly sensitive<br>ription | d more                   |   | Q Search     | L<br>L<br>L | 2  |        | 355<br>⑦ | STAR      | J      |
|                                                                                                    | Start your Free Trial with \$30<br>Google Cloud<br>APIs & Services<br>Enabled APIs & services<br>Library<br>Credentials<br>OAuth consent screen<br>Page usage agreements | 00 in credit. Don't                                                                                                    | worryyou worth b<br>act 98359 →<br>ate credentia<br>ext 98359 →<br>ate credentia<br>Sensitive sid<br>API ↑<br>No rows to d<br>API ↑<br>No rows to d                                                                                                    | se charged if you r<br>Search (/)<br>als<br>r sensitive :<br>scopes are scope<br>tisplay<br>r restricted<br>scopes are scop                                         | run out of c<br>) for resc<br><b>SCOPE</b> :<br><b>SCOPE</b> :<br><b>d SCOPE</b> :<br><b>d SCOPE</b> : | s<br>Userfacing desc<br>Userfacing desc<br>Userfacing desc<br>Userfacing desc                                                                                                    | etC<br>roducts, and<br>rivate user dat<br>ription                     | d more<br>tta.           |   | Q Search     | 臣           |    | DISM:  | ⑦        | STAR      |        |
|                                                                                                    | Start your Free Trial with S3/<br>Google Cloud<br>APIs & Services<br>Libray<br>Credentials<br>OAuth consent screen<br>Page usage agreements                              | 00 in credit. Don't vi                                                                                                    | worry-you worrt b<br>act 98359 →<br>ate credentia<br>API ↑<br>No rows to d<br>API ↑<br>No rows to d<br>API ↑<br>No rows to d<br>SAVE AND                                                                                                    | se charged if you r<br>Search (/)<br>als<br>r sensitive :<br>scope are scope<br>scope<br>display<br>r restricted<br>scopes are scop<br>scope<br>display<br>contruct | run out of c<br>r) for resc<br>scope:<br>d scope<br>pes that re                                        | credita. Learn mor<br>purces, docs, p<br>S<br>yuest access to p<br>User-facing desc<br>25<br>Rquest access to<br>28<br>Rquest access to<br>20<br>User-facing desc                   | et2<br>roducts, and<br>rivate user dat.<br>highly sensitive           | d more<br>ta.<br>ve user |   | Q Search     | E           |    |        | ⑦        | STAR<br>: |        |

13. Select "Web application" from the "Application type" dropdown list. Scroll down to the "Authorized Javascript origins" section, click on the "ADD URI" button, and enter your website URL. Click on the "CREATE" button.

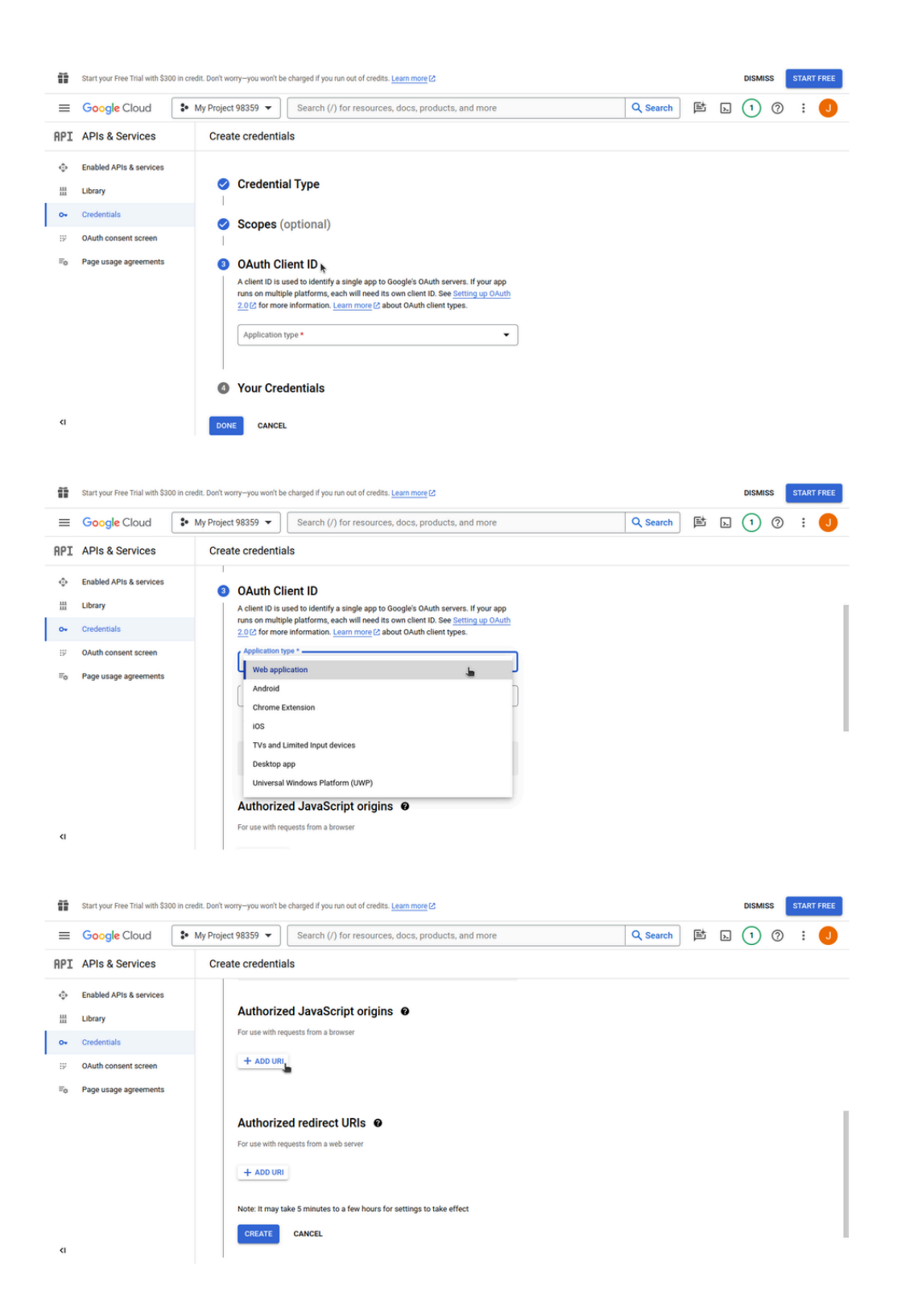

| Ű                                                                                                    | Start your Free Trial with \$3                                                                                                    | 00 in credit. Dor                  | t worry-you won't be                                                                                                    | e charged if you ru                                                                                                    | n out of credits. Le                                                                                     |                                      |      |   |           |        |    | DISMI |          |       |        |
|----------------------------------------------------------------------------------------------------|----------------------------------------------------------------------------------------------------|------------------------------------|----------------------------------------------------------------------------------------------------|----------------------------------------------------------------------------------------------------|----------------------------------------------------------------------------------------------------|--------------------------------------|------|---|-----------|--------|----|-------|----------|-------|--------|
| =                                                                                                    | Google Cloud                                                                                                    | S• My Pr                           | oject 98359 👻                                                                                                    | Search (/)                                                                                                    | for resources, o                                                                                         | docs, products, and                  | more |   | Q Search  | 固      | >- | 1     | 0        | :     | J      |
| API                                                                                                    | APIs & Services                                                                                                    | С                                  | reate credentia                                                                                                    | als                                                                                                    |                                                                                                    |                                      |      |   |           |        |    |       |          |       |        |
| ф<br>ш                                                                                                    | Enabled APIs & services                                                                                                    |                                    | Authorize                                                                                                    | ed JavaScr                                                                                                    | ipt origins                                                                                              | 0                                    |      |   |           |        |    |       |          |       |        |
|                                                                                                    | Credentials                                                                                                    |                                    | URIs 1 *                                                                                                    |                                                                                                    |                                                                                                    |                                      | _    |   |           |        |    |       |          |       |        |
| 19                                                                                                    | OAuth consent screen                                                                                                    |                                    | https://youry                                                                                                    | websiter.com                                                                                                    |                                                                                                    |                                      |      | Î |           |        |    |       |          |       |        |
| To                                                                                                    | Page usage agreements                                                                                                    |                                    | + ADD URI                                                                                                    |                                                                                                    | k                                                                                                    |                                      |      |   |           |        |    |       |          |       |        |
|                                                                                                    |                                                                                                    |                                    | Authorize                                                                                                    | ed redirect                                                                                                    | URIS @                                                                                                   |                                      |      |   |           |        |    |       |          |       |        |
|                                                                                                    |                                                                                                    |                                    | Note: It may ta                                                                                                    | ake 5 minutes to                                                                                                    | a few hours for s                                                                                        | ettings to take effect               |      |   |           |        |    |       |          |       |        |
| ٢I                                                                                                    |                                                                                                    |                                    | CREATE                                                                                                    | CANCEL                                                                                                    |                                                                                                    |                                      |      |   |           |        |    |       |          |       |        |
| <li>41</li>                                                                                                    | Start your Free Trial with \$3                                                                                                    | 00 in credit. Dor                  | CREATE                                                                                                    | CANCEL                                                                                                    | in out of credits. <u>Le</u>                                                                             | sam more 🖒                           |      |   |           |        |    | DISMI | ss       | STAR  | T FREE |
| <i<br></i<br>                                                                                                    | Start your Free Trial with \$30                                                                                                    | 00 in credit. Dor                  | CREATE                                                                                                    | CANCEL<br>e charged if you n<br>Search (/)                                                                                        | n out of credits. <u>Le</u><br>for resources, c                                                          | aam more (2<br>docs, products, and   | more |   | Q Search  | 固      |    | DISMI | ss<br>⑦  | STAR  |        |
| <□<br>■<br>API                                                                                                    | Start your Pree Trial with \$31<br>Google Cloud<br>APIs & Services                                                                            | 00 in credit. Dor<br>* My Pr       | t worry-you won't be<br>aject 98359 💌                                                                                                    | CANCEL<br>e charged if you rr<br>Search (/)<br>als                                                                                | n out of credits. Le                                                                                     | earn more 2<br>docs, products, and   | more |   | Q, Search | 世      | Ы  | DISMI | ss (     | STAR  | J      |
| <□                                                                                                    | Start your Free Trial with \$31<br>Google Cloud<br>APIs & Services<br>Enabled APIs & services                                                 | 00 in credit. Dor<br>• My Pn<br>C  | t worry-you won't be<br>gject 98359 -                                                                                                    | CANCEL<br>e charged if you ru<br>Search (/)<br>als<br>ed JavaScr                                                                  | n out of credits. <u>Le</u><br>for resources, c<br><b>ipt origins</b>                                    | sam more (2<br>docs, products, and   | more |   | Q Search  | 南      | A  | DISMI | ss<br>⑦  | STAR  | J      |
| <                                                                                                    | Start your Free Trial with \$3<br>Google Cloud<br>APIs & Services<br>Enabled APIs & services<br>Library                                       | 00 in credit. Dor                  | CREATE<br>It worryyou won't be<br>oject 98359<br>reate credentia<br>Authorize<br>For use with req                                                                                                    | CANCEL<br>e charged if you ru<br>Search (/)<br>als<br>ed JavaScr<br>quests from a bro                                             | n out of credits. <u>Le</u><br>for resources, c<br><b>ipt origins</b><br>wser                            | earn more (2)<br>docs, products, and | more |   | Q Search  | ţ,     | 2  |       | ss<br>⑦  | STAR  | J      |
| <                                                                                                    | Start your Free Trial with \$31<br>Google Cloud<br>APIs & Services<br>Enabled APIs & services<br>Library<br>Credentials                       | 00 in credit. Dor                  | CREATE<br>It worry-you won't be<br>oject 98359 •<br>reate credentia<br>Authorize<br>For use with req<br>URIS 1 •<br>https://youry                                                                                                    | CANCEL<br>e charged if you ru<br>Search (/)<br>als<br>ed JavaScr<br>quests from a bro<br>websiter.com                             | n out of credits. Le<br>for resources, c<br>ipt origins<br>wser                                          | eam more (2<br>docs, products, and   | more |   | Q Search  | t.     | Þ  |       | ss<br>⑦  | STAR  | J      |
| <                                                                                                    | Start your Free Trial with S31<br>Google Cloud<br>APIs & Services<br>Lubrary<br>Credentials<br>OAuth consent screen                           | 00 in credit. Dor<br>• My Pri<br>C | CREATE<br>It worryyou won't be<br>uject 98359 •<br>reate credentia<br>Authorize<br>For use with req<br>Usis 1 •<br>https://yourw<br>+ ADD URI                                                                                                    | CANCEL<br>e changed if you ru<br>Search (/)<br>als<br>ed JavaSci<br>quests from a bro<br>websiter.com                             | n out of credits. <u>Le</u><br>for resources, c<br><b>ipt origins</b><br>wser                            | eam more (2<br>docs, products, and   | more |   | Q Search  | 重      | 2  | DISMI | ss<br>⑦  | START | J      |
| (1)       (1)       (2)       (3)       (4)       (5)       (5)       (5)       (5)       (5)       (5)       (5)       (5)       (5)       (5)       (5)       (5)       (5)       (5)       (5)       (5)       (5)       (5)       (5)       (5)       (5)       (5)       (5)       (5)       (5)       (5)       (5)       (5)       (5)       (5)       (5)       (5)       (5)       (5)       (5)       (5)       (5)       (5)       (5)       (5)       (5)       (5)       (5)       (5)       (5)       (5)       (5)       (5)       (5)       (5)       (5)       (5)       (5)       (5)       (5)       (5)       (5)       (5)       (5)       (5                                                                                                    | Start your Free Trial with S3r<br>Google Cloud<br>APIs & Services<br>Library<br>Credentials<br>OAuth consent screen<br>Page usage agreements  | 00 in credit. Dor<br>My Pn<br>C    | CREATE<br>It worry-you won't be<br>inject 98359 •<br>reate credentia<br>Authorize<br>For use with req<br>URIS 1 •<br>https://yourw<br>+ ADD URI                                                                                                    | CANCEL<br>e charged if you ru<br>Search (/)<br>als<br>ed JavaScr<br>quests from a bro<br>websiter.com                             | n out of credits. <u>Les</u><br>for resources, c<br><b>ipt origins</b><br>wser                           | earn more (2<br>docs, products, and  | more |   | Q, Search | E      | Þ  |       | ss<br>⑦  | STAR  | J      |
| <ul> <li></li> <li></li> <li><!--</td--><td>Start your Pree Trial with \$31<br/>Google Cloud<br/>APIs &amp; Services<br/>Libray<br/>Credentials<br/>OAuth consent screen<br/>Page usage agreements</td><td>00 in credit. Dor</td><td>CREATE<br/>It worry-you won't be<br/>upper 98359 •<br/>reate credentia<br/>Authorize<br/>For use with req<br/>URIS 1 *<br/>https://youry<br/>+ ADD URI<br/>For use with req<br/>For use with req<br/>For use wi</td><td>CANCEL<br/>e charged if you re<br/>Search (/)<br/>als<br/>ed JavaScr<br/>quests from a bro<br/>webster.com</td><td>n out of credits. Le<br/>for resources, c<br/>ipt origins<br/>eser<br/>URIS @</td><td>earn more (2<br/>docs, products, and</td><td>more</td><td></td><td>Q. Search</td><td>国<br/>国</td><td></td><td></td><td>255<br/>⑦</td><td>÷</td><td>J</td></li></ul> | Start your Pree Trial with \$31<br>Google Cloud<br>APIs & Services<br>Libray<br>Credentials<br>OAuth consent screen<br>Page usage agreements  | 00 in credit. Dor                  | CREATE<br>It worry-you won't be<br>upper 98359 •<br>reate credentia<br>Authorize<br>For use with req<br>URIS 1 *<br>https://youry<br>+ ADD URI<br>For use with req<br>For use with req<br>For use wi | CANCEL<br>e charged if you re<br>Search (/)<br>als<br>ed JavaScr<br>quests from a bro<br>webster.com                              | n out of credits. Le<br>for resources, c<br>ipt origins<br>eser<br>URIS @                                | earn more (2<br>docs, products, and  | more |   | Q. Search | 国<br>国 |    |       | 255<br>⑦ | ÷     | J      |
|                                                                                                    | Start your Pree Trial with \$31<br>Google Cloud<br>APIs & Services<br>Library<br>Credentials<br>OAuth consent screen<br>Page usage agreements | 00 in credit. Doo<br>w My Pri<br>C | CREATE<br>It worry-you won't be<br>oject 98359<br>reate credentia<br>Authorize<br>For use with req<br>URIS 1 *<br>https://youry<br>+ ADD URI<br>For use with req<br>For use with req<br>For use with req<br>Note: It may ta                                                                                                    | CANCEL e charged if you r Search (/) als ed JavaScr quests from a bro websiter.com ed redirect quests from a wel ake 5 minutes to | n out of credits. Le<br>for resources, o<br>ipt origins<br>wser<br>URIS O<br>server<br>a few hours for s | ettings to take effect               | more |   | Q Search  | 置      |    |       | <b>7</b> | ŝ     | J      |

14. Congratulations! Now you have your Google Client ID. Copy and paste it somewhere safe; we'll need it later. Click on the "DONE" button. You should be redirected to the "API/Service Details" page.

| ñ              | Start your Free Trial with \$300 in cr | credit. Don't worry- | -you won't be                | harged if you run out of credits. Learn more 🖸                                      |          |   |    | DISMIS | s 🚦 | START F | FREE |
|----------------|----------------------------------------|----------------------|------------------------------|-------------------------------------------------------------------------------------|----------|---|----|--------|-----|---------|------|
| ≡              | Google Cloud                           | My Project 98        | 8359 🔻                       | Search (/) for resources, docs, products, and more                                  | Q Search | 固 | >. | 1      | 0   | :       | J    |
| API            | APIs & Services                        | Create               | credential                   | s                                                                                   |          |   |    |        |     |         |      |
| Φ              | Enabled APIs & services                | 🥝 S                  | Scopes (o                    | ptional)                                                                            |          |   |    |        |     |         |      |
| 쏊              | Library                                | 1                    |                              |                                                                                     |          |   |    |        |     |         |      |
| •              | Credentials                            | 0                    | Auth Clie                    | ent ID                                                                              |          |   |    |        |     |         |      |
| 19             | OAuth consent screen                   |                      |                              |                                                                                     |          |   |    |        |     |         | _    |
| T <sub>0</sub> | Page usage agreements                  | <b>4</b> Y           | our Cred                     | entials                                                                             |          |   |    |        |     |         |      |
|                |                                        | D                    | Download                     | your credentials                                                                    |          |   |    |        |     |         |      |
|                |                                        | Do                   | ownload this out on the cred | redential information in JSON format. This is always available for<br>ntials page . |          |   |    |        |     |         |      |
|                |                                        | (                    | Client ID                    | 55-4q3jf42gaih9qqcckr3a34vb1ucl8lks.apps.goo 👔                                      |          |   |    |        |     |         |      |
|                |                                        |                      | <b>±</b> DOWNLO              | Copy to clipboard                                                                   |          |   |    |        |     |         |      |
| ¢١             |                                        | DONE                 | CANCEL                       |                                                                                     |          |   |    |        |     |         |      |

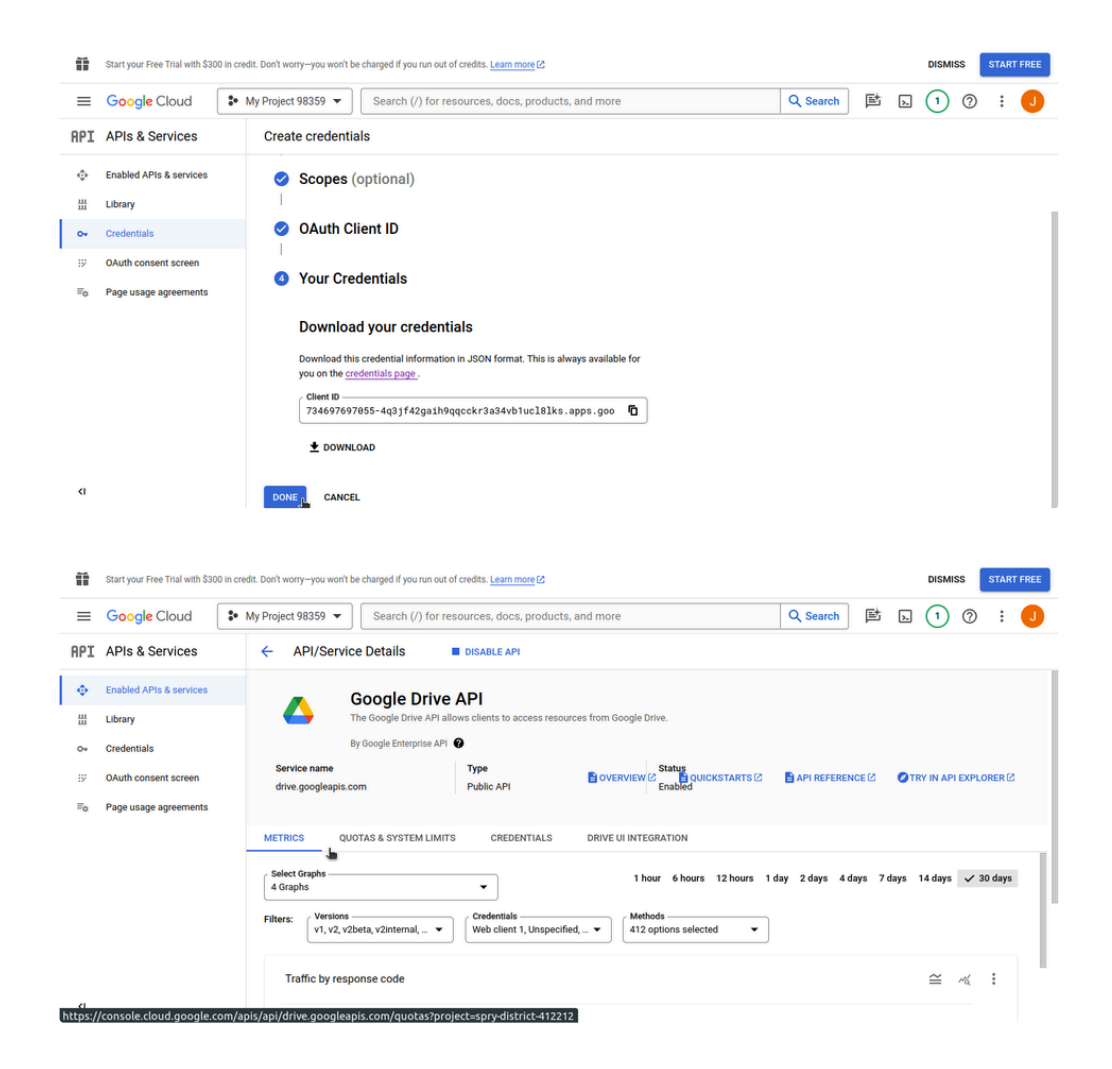

15. Click on the "CREDENTIALS" tab. Select your client ID from the "OAuth 2.0 Client IDs" section. You should be directed to your client ID page.

| î        | Start your Free Trial with \$300 | ) in credit. Don't worry—you won't                        | be charged if you run out o                                   | of credits. Learn more       |                        |                   | DISMIS               | START FREE |
|----------|----------------------------------|-----------------------------------------------------------|---------------------------------------------------------------|------------------------------|------------------------|-------------------|----------------------|------------|
| ≡        | Google Cloud                     | <ul> <li>My Project 98359 </li> </ul>                     | Search (/) for re                                             | sources, docs, products,     | and more               | Q Search          | ▶ 1                  | 0 : J      |
| API      | APIs & Services                  | ← API/Servi                                               | ce Details                                                    | DISABLE API                  |                        |                   |                      |            |
| •        | Enabled APIs & services          |                                                           | The Google Drive API all<br>By Google Enterprise API          | ows clients to access resour | ces from Google Drive. |                   |                      |            |
| 111      | Library                          | Service name                                              |                                                               | Туре                         | Status                 |                   |                      |            |
| 0*       | Credentials                      | drive.googleapis.                                         | om                                                            | Public API                   | Enabled                | CISICS APIREFEREN | ICELS OTRY IN APT    | EXPLORENCE |
| 19       | OAuth consent screen             |                                                           |                                                               |                              |                        |                   |                      |            |
| <i></i>  | Page usage agreements            | METRICS QU                                                | OTAS & SYSTEM LIMIT                                           | S CREDENTIALS                | DRIVE UI INTEGRATION   |                   |                      |            |
|          |                                  |                                                           |                                                               |                              |                        | -                 | + CREATE CREDENTIALS | DELETE     |
|          |                                  | Credentials c<br>To view all credentia<br>OAuth 2.0 Clien | ompatible with<br>Is visit <u>Credentials in AP</u><br>nt IDs | this API<br>Is & Services    |                        |                   |                      |            |
|          |                                  | Name Name                                                 | Cre                                                           | ation date 🔸                 | Туре                   | Client ID         |                      | Actions    |
|          |                                  | Web clier                                                 | t <u>1</u> Jar                                                | n 24, 2024                   | Web application        | 734697697055-4q3j | ···· 6               | / i ±      |
| https:// | console.cloud.google.co/         | om/apis/api/drive.googlea                                 | pis.com/credentials                                           | project=spry-district-41?    | 2212                   |                   |                      |            |

| ñ              | Start your Free Trial with \$30 | 0 in credit. Don't worry—you won't be | e charged if you run ou | t of credits. Learn more |                                |                 |                 |               | DISMISS     | ST/        | ART FREE |
|----------------|---------------------------------|---------------------------------------|-------------------------|--------------------------|--------------------------------|-----------------|-----------------|---------------|-------------|------------|----------|
| ≡              | Google Cloud                    | 🗣 My Project 98359 👻                  | Search (/) for          | resources, docs, proc    | ducts, and more                |                 | Q Search        | 回回            | 1           | 0 :        | J        |
| API            | APIs & Services                 | ← API/Service                         | e Details               | DISABLE API              |                                |                 |                 |               |             |            |          |
|                | Enabled APIs & services         | Service name                          | ooogie enterprise Ar    | Туре                     |                                | ICKSTARTS 12    | API REFEREN     | CEIA OT       | RY IN API F |            | 12       |
| 111            | Library                         | drive.googleapis.co                   | m                       | Public API               | Enabled                        |                 |                 |               |             |            | -        |
| 0*             | Credentials                     |                                       |                         |                          |                                |                 |                 |               |             |            |          |
| 19             | OAuth consent screen            | METRICS QUO                           | TAS & SYSTEM LIMI       | TS CREDENTIAL            | S DRIVE UI INTEGRATION         |                 |                 |               |             |            |          |
| T <sub>0</sub> | Page usage agreements           |                                       |                         |                          |                                |                 | -               | - CREATE CRE  | DENTIALS    | ) i i      | ELETE    |
|                |                                 | Credentials co                        | mpatible with           | this API                 |                                |                 |                 |               |             |            |          |
|                |                                 | To view all credentials               | visit Credentials in A  | Pls & Services           |                                |                 |                 |               |             |            |          |
|                |                                 | OAuth 2.0 Client                      | IDs                     |                          |                                |                 |                 |               |             |            |          |
|                |                                 | Name Name                             | с                       | reation date 🔸           | Туре                           | Client          | ID              |               |             | Acti       | ons      |
|                |                                 | Web client                            | J J                     | an 24, 2024              | Web application                | 7346            | 97697055-4q3j   | 6             |             | / 1        | ±        |
| <u>(</u>       | francela alcud accela a         | Service Account                       | S                       | FF 4-21642160            | مروحه محمد المرابع             |                 | Pereleck con-   | Nutrick 4100  | lanage serv | rice accou | ints     |
| nttps:/        | console.cloud.google.c          | om/apis/credentials/oauthc            | uent/7346976970         | 55-4q3jF42gaih9qqco      | :Kr3a34vb1ucl8lks.apps.googleu | isercontent.com | i/project=spry- | district-4122 | :12         | Acti       | one      |

16. You will your Client secret on the right side of the Client ID page. Copy and paste it somewhere safe, we'll need it later.

| Start your Free Trial with                    | 300 in credit. Don't worry-you won't be char      | ged if you run out of credits. Lear                                  | rn more 🕑                                   |                                               |                                        | DISMI                             | SS ST/       | ART FREE |
|-----------------------------------------------|---------------------------------------------------|----------------------------------------------------------------------|---------------------------------------------|-----------------------------------------------|----------------------------------------|-----------------------------------|--------------|----------|
|                                               | <ul> <li>\$ My Project 98359 ▼</li> </ul>         | earch (/) for resources, do                                          | ocs, products, and more                     | Q Search                                      | 回回                                     | 1                                 | 0            | : 🜖      |
| RPI APIs & Services                           | ← Client ID for We                                | b application                                                        | DELETE                                      |                                               |                                        |                                   |              |          |
| Enabled APIs & services                       |                                                   |                                                                      |                                             | Additional informa                            | ition                                  |                                   |              |          |
| H Library                                     | Web client 1                                      |                                                                      |                                             |                                               |                                        |                                   |              |          |
| o⊷ Credentials                                | The name of your OAuti<br>console and will not be | 2.0 client. This name is only us<br>shown to end users.              | ed to identify the client in the            | Client ID                                     | 734697697<br>4q3jf42gail<br>apps.googl | 055-<br>19qqcckr3a<br>euserconter | 34vb1ucl8lk  | ks.      |
| OAuth consent screen     Page usage agreement | The domain<br>your <u>OAuth</u>                   | s of the URIs you add below w<br>consent screen as <u>authorized</u> | vill be automatically added to domains [2]. | Creation date                                 | January 24<br>GMT+1                    | , 2024 at 3:0                     | 18:10 PM     |          |
|                                               | Authorized Jav                                    | aScript origins 🛛 Ø                                                  |                                             | Client secrets<br>If you are in the process o | changing client:                       | secrets, you                      | can manuall  | ly       |
|                                               | For use with requests from                        | n a browser                                                          |                                             | rotate them without down                      | time. Learn more                       | 2                                 |              |          |
|                                               | URIs 1 *                                          | om                                                                   |                                             | Client secret                                 | GOCSPX-<br>WI27hhQap<br>c              | NSGMouqn                          |              | (BI<br>◆ |
|                                               | + ADD URI                                         |                                                                      |                                             | Creation date                                 | January 24<br>GMT+1                    | 2024 at 2 0                       | opy client s | ecret    |
| <1                                            |                                                   |                                                                      |                                             | Status                                        | Enabled                                | 1                                 |              |          |

- 17. Scroll down to the "Authorized Redirect URIs" section. Click on the "ADD URI" button, enter
  - "https://developers.google.com/oauthplayground" into the text field without the quotes, and click the "SAVE" button.

| Ĩ    | Start your Free Trial with \$300 in cr | edit. Don't worry-you won't be charged if you run out of credits. Learn more [2]                                                                         |                             | DISMI                            | ISS START FREE |
|------|----------------------------------------|----------------------------------------------------------------------------------------------------|-----------------------------|----------------------------------|----------------|
| ≡    | Google Cloud                           | My Project 98359 🔻                                                                                                    | Q Search                    | <b>卧 」</b>                       | 0 : J          |
| API  | APIs & Services                        | ← Client ID for Web application                                                                                                    |                             |                                  |                |
| •    | Enabled APIs & services                | For use with requests from a browser                                                                                                    | rotate them without downtim | Ł Learn more                     |                |
| 111  | Library                                | URIs 1 *                                                                                                    | Client secret               | GOCSPX-<br>WI27hhQapNSGMouqr     | NWIFHDXKKBI    |
| ~    | Credentials                            |                                                                                                    |                             | c                                | ΰ±             |
| 19   | OAuth consent screen                   | + ADD URI                                                                                                    | Creation date               | January 24, 2024 at 3:0<br>GMT+1 | 08:10 PM       |
| To . | Page usage agreements                  |                                                                                                    | Status                      | Enabled                          |                |
|      |                                        | Authorized redirect URIs<br>For use with requests from a web server<br>ADD URI<br>Note: It may take 5 minutes to a few hours for settings to take effect | + ADD SECRET                |                                  |                |
| <1   |                                        |                                                                                                    |                             |                                  |                |

| ü       | Start your Free Trial with \$30 | 0 in credit. Don't worry-you won't be charged if you run out of credits. Learn more [2] |                             | DISMISS START FREE                                                                                                    |
|---------|---------------------------------|-----------------------------------------------------------------------------------------|-----------------------------|----------------------------------------------------------------------------------------------------|
| ≡       | Google Cloud                    | ♣ My Project 98359 ▼ Search (/) for resources, docs, products, and more                 | Q Search                    | e da 🕦 🖓 🗄 🔳                                                                                                    |
| API     | APIs & Services                 | Client ID for Web application                                                           |                             |                                                                                                    |
| φ       | Enabled APIs & services         | For use with requests from a browser                                                    | rotate them without downtim | e. Learn more                                                                                                    |
| 111     | Library                         | URIs 1 *  https://yourwebsiter.com                                                      | Client secret               | GOCSPX-<br>WI27hhQapNSGMouqnWIFHDXKKBI                                                                                                    |
| •       | Credentials                     |                                                                                         | Creation date               | C <b>№</b> ±                                                                                                    |
| IV.     | OAuth consent screen            | TADUUR                                                                                  |                             | GMT+1                                                                                                    |
| <b></b> | Page usage agreements           |                                                                                         | Status                      | Second Second Se |
|         |                                 | Authorized redirect URIs 🛛                                                              | + ADD SECRET                |                                                                                                    |
|         |                                 | For use with requests from a web server                                                 |                             |                                                                                                    |
|         |                                 | + ADD URI                                                                               |                             |                                                                                                    |
|         |                                 | Note: It may take 5 minutes to a few hours for settings to take effect                  |                             |                                                                                                    |
|         |                                 | SAVE CANCEL                                                                             |                             |                                                                                                    |
| ۲I      |                                 |                                                                                         |                             |                                                                                                    |
|         |                                 |                                                                                         |                             |                                                                                                    |
|         |                                 |                                                                                         |                             |                                                                                                    |
| ñ       | Start your Free Trial with \$30 | 0 in credit. Don't worry—you won't be charged if you run out of credits. Learn more [2] |                             | DISMISS START FREE                                                                                                    |
| ≡       | Google Cloud                    | My Project 98359      Search (/) for resources, docs, products, and more                | Q Search                    | 🖻 d 🕦 🖓 🗄 🤳                                                                                                    |
| API     | APIs & Services                 | <ul> <li>Client ID for Web application</li> </ul>                                       |                             |                                                                                                    |
| •       | Enabled APIs & services         | URIs 1 *                                                                                | Client secret               | GOCSPX-<br>WI27hhQapNSGMouqnWIFHDXKKBI                                                                                                    |
| 111     | Library                         | + ADD URI                                                                               | Creation date               | January 24, 2024 at 3:08:10 PM                                                                                                    |
| ~       | Credentials                     |                                                                                         | Status                      | GMT+1                                                                                                    |
| 19      | OAuth consent screen            |                                                                                         |                             |                                                                                                    |
| <i></i> | Page usage agreements           | Authorized redirect URIs                                                                | + ADD SECRET                |                                                                                                    |
|         |                                 | rou use with requests normal web server                                                 |                             |                                                                                                    |
|         |                                 | https://developers.google.com/gauthplayground                                           |                             |                                                                                                    |
|         |                                 | + ADD URI                                                                               |                             |                                                                                                    |
|         |                                 | Note: It may take 5 minutes to a few hours for settings to take effect                  |                             |                                                                                                    |
|         |                                 | SAVE CANCEL                                                                             |                             |                                                                                                    |
| <1      |                                 | _                                                                                       |                             |                                                                                                    |
|         |                                 |                                                                                         |                             |                                                                                                    |
|         | Start your Frag Trial with \$20 | It is readily Deal's warm_wars work he channel if you run out of credite 1 each more CA |                             |                                                                                                    |
|         |                                 |                                                                                         |                             |                                                                                                    |
| =       | Google Cloud                    | Search (/) for resources, accs, products, and more                                      | Q Search                    |                                                                                                    |
| API     | APIs & Services                 | Client ID for Web application                                                           | Client secret               | GOCSPX-                                                                                                    |
| Φ       | Enabled APIs & services         | https://yourwebsiter.com                                                                |                             | wl27hhQapNSGMouqnWIFHDXKKBI<br>c <b>D</b>                                                                                                    |
|         | Library                         | + ADD URI                                                                               | Creation date               | January 24, 2024 at 3:08:10 PM<br>GMT+1                                                                                                    |
| ~       | Credentials                     |                                                                                         | Status                      | S Enabled                                                                                                    |
| 19      | OAuth consent screen            | Authorized redirect LIRIs @                                                             | + ADD SECRET                |                                                                                                    |
| -0      | r age usage agreements          | For use with requests from a web server                                                 | T ADD SECKET                |                                                                                                    |
|         |                                 | URIs 1 *                                                                                |                             |                                                                                                    |
|         |                                 | mitps://developers.google.com/oau/inplayground                                          |                             |                                                                                                    |
|         |                                 | + ADD URI                                                                               |                             |                                                                                                    |
|         |                                 | Note: It may take 5 minutes to a few hours for settings to take effect                  |                             |                                                                                                    |
|         |                                 | SAVE CANCEL                                                                             |                             |                                                                                                    |
| <1      |                                 |                                                                                         |                             |                                                                                                    |

18. Follow the steps here to get your Client refresh token.

Now that you have all your credentials: we can proceed.

## Update Your FlexiBackup Settings

You can update your FlexiBackup settings by following these steps:

1. Log into the backend of your website and open up the FlexiBackup module by clicking on the "Flexi Backup" sub-item under the "Utilities" item on the menu.

| 8      | Support                          |      |                   |          |                   |      |                   |            |        |                                   |
|--------|----------------------------------|------|-------------------|----------|-------------------|------|-------------------|------------|--------|-----------------------------------|
|        | Flex Forum                       |      | Invoices Awaitin  | g 7 / 17 | A Converted L     | eads | 4/11 💠 Proje      | cts In Pro | ogress | 1/1 Tasks Not Finished 5/6        |
| 9      | Leads                            |      |                   |          |                   |      |                   |            |        |                                   |
| ¢      | Lead Scoring                     |      |                   |          |                   |      |                   |            |        |                                   |
| ٥      | Estimate Request                 |      | Invoice overview  | v        | Estimate overview |      | Proposal overview |            |        | My To Do Items View All New To Do |
| 8      | Knowledge Base                   |      | 0 Draft           | 0.00%    | 0 Draft           | 0%   | 0 Draft           | 0%         |        | ▲ Latest to do's                  |
| ۰.     | Utilities 🗸                      |      |                   |          |                   |      |                   |            |        |                                   |
|        | Media                            |      | 7 Not Sent        | 41.18%   | 0 Not Sent        | 0%   | 0 Sent            | 0%         |        | No todos found                    |
|        | Bulk PDF Export                  |      | 5 Unpaid          | 29.41%   | 0 Sent            | 0%   | 0 Open            | 0%         |        | I atest finished to do's          |
|        | Calendar                         |      | 0 Partially Paid  |          | 0 Expired         |      | 0 Devised         |            |        |                                   |
|        | Announcements                    |      | o rundany runa    | 0.00%    | o Expired         | 0%   | U NOTICU          | 0%         |        | No finished todos found           |
|        | Activity Log                     |      | 2 Overdue         | 11.76%   | 0 Declined        | 0%   | 0 Declined        | 0%         |        |                                   |
|        |                                  |      | 10 Paid           |          | 0 Accented        |      | 0 Accepted        |            |        |                                   |
|        | Ticket Pipe Log                  |      |                   | 58.82%   |                   | 0%   |                   | 0%         |        | Leads Overview                    |
|        | Flexi Backup                     |      |                   |          |                   |      |                   |            |        |                                   |
| E      | Reports 4                        | ¢    | 2024              |          |                   |      |                   |            |        | Event Attendees Property seminar  |
| tocall | Setup<br>host:8000/admin/flexiba | ckup | Outstanding Invoi | ces      | Past Due Invoices |      | Paid Invoices     |            |        |                                   |

2. Click the "Settings" button on the top-right of the page. You should be directed to the "Settings" page.

| $\otimes$                                         | Search                     | c                                | 2 🕂                        |                   | < v 🚺 🛛 🗳                            |
|---------------------------------------------------|----------------------------|----------------------------------|----------------------------|-------------------|--------------------------------------|
| 🏫 Dashboard                                       | Evicting Packupa           |                                  | Evicting                   | Backups Next      | Scheduled Backup Settinge Backup Now |
| 은 Customers                                       | Existing Backups           |                                  | Existing                   | Backups           | Scheduled Backup Kow                 |
| 🗐 Sales <                                         | 25 🗸 Expor                 | t                                |                            |                   | Q. Search                            |
| C Subscriptions                                   | Rackup Data                | Realism Data (aliak to deumload) | Uploaded to remote storage | Note              | Options                              |
| Expenses                                          | Backup Date                | Backup Data (click to download)  | opioaded to remote storage | NOTE              | Options                              |
| 🛱 FlexStage                                       | Jan 23rd, 2024, 1:15<br>pm | Database                         | No                         | January<br>Backup | Restore Delete                       |
| 🖹 Contracts                                       |                            |                                  |                            |                   | Copieda to tennote them bog          |
| Projects                                          | Jan 23rd, 2024, 1:13<br>pm | Database                         | No                         |                   | Restore Telete                       |
| ⊘ Tasks                                           |                            |                                  |                            |                   | Copioad to remote View Log           |
| 🛠 Workflow Automation                             | Jan 23rd, 2024, 1:07<br>pm | Database                         | No                         |                   | Restore 👕 Delete                     |
| Support                                           |                            |                                  |                            |                   | Upload to remote     View Log        |
| 🛄 Flex Forum                                      |                            |                                  |                            |                   |                                      |
| 🚘 Leads                                           | Showing 1 to 3 of 3        | entries                          |                            |                   | Previous 1 Next                      |
| Lead Scoring<br>localhost:8000/admin/flexibackup/ | /settings                  |                                  |                            |                   |                                      |

|                       | E Search Q                                                        | Ð |                  | ~                     | ✓ (      | 0 🔎        |
|-----------------------|-------------------------------------------------------------------|---|------------------|-----------------------|----------|------------|
| Dashboard             | Settings                                                          |   | Existing Backups | Next Scheduled Backup | Settings | Backup Now |
| Customers             | Files backup schedule:                                            |   |                  |                       |          |            |
| C Subscriptions       | Manual                                                            | ~ |                  |                       |          |            |
| Expenses              | Database backup schedule:                                         |   |                  |                       |          |            |
|                       | Manual                                                            | * |                  |                       |          |            |
| 🖺 Contracts           | Choose the time for scheduled backup                              |   |                  |                       |          |            |
| Projects              | 10:00 PM                                                          | 0 | *                |                       |          |            |
| ⊘ Tasks               | Backup FileName Prefix                                            |   |                  |                       |          |            |
| 🐝 Workflow Automation | Set the backup retention period in days (leave empty to disable)  |   |                  |                       |          |            |
| Support               | 67                                                                |   |                  |                       |          |            |
| Flex Forum            | Choose your remote storage (tap on an icon to select or unselect) |   |                  |                       |          |            |
| Seads                 | ETD                                                               |   |                  |                       |          |            |
| Lead Scoring          |                                                                   |   |                  |                       |          |            |

3. Scroll down to the "Choose your remote storage (tap on an icon to select or unselect)" section. Select Google Drive, and Fill in the values for the Google Drive Client ID, Google Drive Secret, and Google Drive Refresh Token. Click on the "Save Changes" button.

| <pre>Number Number Numb</pre>                                                                                                    | <pre>Nature in the time for scheduled backup: NoteChreats NoteChreats NoteChre</pre>                                                                                                    |                                                                                                    | Contracts              |                                                                                                    |  |
|----------------------------------------------------------------------------------------------------|----------------------------------------------------------------------------------------------------|----------------------------------------------------------------------------------------------------|------------------------|----------------------------------------------------------------------------------------------------|--|
| Contracts       Interset on induction density         Projects       Interset on induction density         Tasks       Backup FinName Prefix         Support       Interset on induction period in days (lawe empty to disable)         OF       Choose your remote storage (lay on an icon to select or unselect)         Leads       Image: FinP isope         Leads       Image: FinP isope         Luities       Image: FinP isope         Withow Advantation       Image: FinP isope         Luities       Image: FinP isope         Image: FinP isope       Image: FinP isope         Luities       Image: FinP isope         Image: FinP isope       Image: FinP isope         Luities       Image: FinP isope         Image: FinP isope       Image: FinP isope         Image: FinP isope       Image: FinP isope         Image: FinP isope       Image: FinP isope         Image: FinP isope       Image: FinP isope         Image: FinP isope       Image: FinP isope         Image: FinP isope       Image: FinP isope         Image: FinP isope       Image: FinP isope         Image: FinP isope       Image: FinP isope         Image: FinP isope       Image: FinP isope         Image: FinP isope       Image: FinP isope                                                                                                    | Contracts   Taris   With Wurk Autorstrin   Soport   Taris   Soport   Taris   With Wurk Autorstrin   Soport   Taris   Soport   Taris   With Wurk Autorstrin   Soport   Taris   Soport   Taris   Soport   Soport   Soport   Soport   Soport   Coopie Other Socret   Dopies   Soport   Soport   Soport   Soport   Soport   Soport   Soport   Soport   Soport   Soport   Soport   Soport   Soport   Soport   Soport   Soport   Sop                                                                                                    | <pre>carefy a set of the set of the set of t</pre>                                                                                                    | Contracts     Projects | Choose the time for scheduled backup                                                                    |  |
| Projects       Isocup Floktame Perfix         Taxks       Isocup Floktame Perfix         Vacktow Automation       Set the backup releating period in days (seve empty to disable)         7       Flor Forum         Reports       Image: Project Project                                                                                                    | Noted:   Tas   Workdw.ktoreatorsto   Support   Rar Form   Cade   Cade   Star Summa Request   Kowindry Ease   Cate   Star Summa Request   Kowindry Ease   Cate   Star Summa Request   Kowindry Ease   Cate   Star Summa Request   Kowindry Ease   Cate   Star Summa Request   Kowindry Ease   Cate   Star Summa Request   Kowindry Ease   Cate   Star Summa   Star Summa   Star Summ                                                                                                    | Rule   Rule                                                                                                    | Projects               | 10:00 PM O                                                                                              |  |
| Taka bickup in bickup in b                                                                                                    | Table Table                                                                                                    | Table       Image: Image:                                                                                                    |                        | Backup FileName Prefix                                                                                  |  |
| Workforw Automation       Set the backup retention period in days (leave empty to disable)         Support       ©         Files Forum       Choose your remote storage (lap on an icon to select or unselect)         Ladd       ©         Ladd Scoring       ©         Estimate Request       ©         Knowledge Base       ©         Utilities       ©         Set the backup retention period in days (leave empty to disable)       ©         Set the backup retention period in days (leave empty to disable)       ©         Set the backup retention period in days (leave empty to disable)       ©         Set the backup retention period in days (leave empty to disable)       ©         Set the backup retention period in days (leave empty to disable)       ©         Set the backup retention period in days (leave empty to disable)       ©         Set the backup retention period in days (leave empty to disable)       ©         Set the backup retention period in days (leave empty to disable)       ©         Set the backup retention period in days (leave empty to disable)       ©         Set the backup retention period in days (leave empty to disable)       ©         Set the backup retention period in days (leave empty to disable)       ©         Set the backup retention period in days (leave empty to disable)       © <tr< td=""><td>Workdow Akonggion   Support   Core   Lasd Scoring   Lasd Scoring   Et the backup retention period in days (leave empty to disable)   Image: The Form   Loss   Lasd Scoring   Et the backup retention period in days (leave empty to disable)   Image: The Form   Loss   Lasd Scoring   Et the backup retention period in days (leave empty to disable)   Image: The Form   Lasd Scoring   Et the backup retention period in days (leave empty to disable)   Image: The Form   Image: The Form </td></tr<> <td>Workshowskowskowskowskowskowskowskowskowskowsk</td> <td>Tasks</td> <td>backup</td> <td></td>                                                                                                    | Workdow Akonggion   Support   Core   Lasd Scoring   Lasd Scoring   Et the backup retention period in days (leave empty to disable)   Image: The Form   Loss   Lasd Scoring   Et the backup retention period in days (leave empty to disable)   Image: The Form   Loss   Lasd Scoring   Et the backup retention period in days (leave empty to disable)   Image: The Form   Lasd Scoring   Et the backup retention period in days (leave empty to disable)   Image: The Form   Image: The Form                                                                                                    | Workshowskowskowskowskowskowskowskowskowskowsk                                                                                                    | Tasks                  | backup                                                                                                  |  |
| Support 67   Fac Forum Choose your remote storage (tap on an icon to select or unselect)   Ladd FTP   Ladd Scoring 1   Erithmet Request 1   Knowledge Baos 1   Uitlins 1   WebDAV   Reports 1   Coogle Drive   Coogle Drive   Coogle Drive Client ID   Coogle Drive Scoret   Coogle Drive Scoret<                                                                                                    | Support<br>Re Forum<br>Leads Scoring<br>Estimate Request<br>Knowledge Base<br>Utilities<br>Setup<br>Setup<br>Coogle Drive Client D<br>Coogle Drive Client D<br>Coogle Drive Client D<br>Coogle Drive Seteret<br>Coogle Drive Seteret<br>Coogle Dri                                                                                                    | Support<br>Ties for<br>too<br>too<br>Support<br>Support<br>S | Workflow Automation    | Set the backup retention period in days (leave empty to disable)                                        |  |
| Fice forum Choose your remote storage (tap on an icon to select or unselect)   Lads <ul> <li>FTP</li> </ul> Lads cong <li>fTP</li> <li>fTP</li> <lift< li=""> <li>fTP</li> <li>fTP<th>Rec Forum   Lexads   Lexads acong   Extimute Request   Choose your remote storage   Extimute Request   Choose your remote storage   Extimute Request   Choose your remote storage   Extimute Request   Choose your remote storage   Extimute Request   Choose your remote storage   Extimute Request   Choose your remote storage   Extimute Request   Choose your remote storage   Extimute Request   Choose your remote storage   Extimute Request   Choose your remote storage   Extimute Request   Choose your remote storage   Extimute Request   Choose your remote storage   Extimute Request   Choose your remote storage   Extimute Request   Choose Drive Clevet D   Coose Drive Secret   Coose Drive Secret   Coose Drive Secret   Choose Storage   Extimute Request   Modules   Extimute Request   Media   Choose Storage   Herse Texte Request Request Reports</th><th>Fine from Lands   Lands   Lands   Lands Blackett   College form   College form   College form Saccett   College form Saccett   C</th><th>Support</th><th>67</th><th></th></li></lift<> | Rec Forum   Lexads   Lexads acong   Extimute Request   Choose your remote storage   Extimute Request   Choose your remote storage   Extimute Request   Choose your remote storage   Extimute Request   Choose your remote storage   Extimute Request   Choose your remote storage   Extimute Request   Choose your remote storage   Extimute Request   Choose your remote storage   Extimute Request   Choose your remote storage   Extimute Request   Choose your remote storage   Extimute Request   Choose your remote storage   Extimute Request   Choose your remote storage   Extimute Request   Choose your remote storage   Extimute Request   Choose Drive Clevet D   Coose Drive Secret   Coose Drive Secret   Coose Drive Secret   Choose Storage   Extimute Request   Modules   Extimute Request   Media   Choose Storage   Herse Texte Request Request Reports                                                                                                    | Fine from Lands   Lands   Lands   Lands Blackett   College form   College form   College form Saccett   College form Saccett   C                                                                                                    | Support                | 67                                                                                                    |  |
| Leads       Image: FTP         Extinuite Request       Image: FTP; SCP         Utilities       Image: FTP; SCP         Utilities       Image: FTP; Sceneer         Coogle Drive       Image: FTP; Sceneer         Coogle Drive Secret       Image: FTP; Sceneer         Image: FTP; Sceneer       Image: FTP; Sceneer         Image: FTP; Sceneer                                                                                                    | LedS   LedS Cotrig   Edimase Request   Noweldge Base   Uilties   Copie Drive   Sexpri                                                                                                    | tends   tends   Times Request   tooking datase   Tooking datase   Tooking datase <th>Flex Forum</th> <th>Choose your remote storage (tap on an icon to select or unselect)</th> <th></th>                                                                                                    | Flex Forum             | Choose your remote storage (tap on an icon to select or unselect)                                       |  |
| Lead Scoring Estimate Request Knowledge Base Utilities SFTP/SCP Utilities Setup Double Estimate Request Coogle Drive Estimate Double Drive Double Drive Drive Drive Drive Drive Drive Drive Drive Drive Drive Drive Drive Drive Drive Drive Drive Drive Drive Drive Drive Drive Drive Drive Drive Drive Drive Drive Drive Drive Drive Driv                                                                                                    | Lead Scoring   Extruste Requests   Krowindge Base   Utilities   Setup     Setup     Image: Strip SCP   Image: Strip SCP   Image: Strip                                                                                                    | caladadia       FP         circuita       Ser SP SERV         circuita       Ser SP SERV         circuita       Ser SP SERV         circuita       Ser SP SERV         circuita       Server Server         circuita       Server Server         circuita       Server         circuita       Server         circuita       Server<                                                                                                    | Leads                  |                                                                                                    |  |
| Etimate Request Knowledge Base Knowledge Base Knowl                                                                                                    | Estimate Request<br>Koovindige Base<br>Utilities c<br>Serup<br>Serup<br>Serup<br>Coople Drive<br>Coople Drive<br>Coo | Since Since                                                                                                    | Lead Scoring           | FTP                                                                                                    |  |
| Krowtedge Base   Utities   Reports   Setup                                                                                                    | Knowledge Base   Utilities   Reports   Sotup     © cogle Drive   © cogle Drive     © cogle Drive Elertet   © cogle Drive Elertet   © cogle Drive Elerte                                                                                                    | Window Letter I       Image: String D         Brown I       Image: String D         String I       Image: String D         String I <th>Estimate Request</th> <th>Amazon S3</th> <th></th>                                                                                                    | Estimate Request       | Amazon S3                                                                                               |  |
| Initializio   Reports   Setup     Coogle Drive     Coogle Drive Ciient ID     Coogle Drive Ciient ID   Coogle Drive Ciient ID    Coogle Drive Secret     Coogle Drive Secret     Coogle Drive Secret     Coogle Drive Secret     Coogle Drive Secret     Coogle Drive Refresh Token     Coogle Drive Refresh Token     Coogle Drive Refresh Token     Coogle Drive Refresh Token     Coogle Drive Refresh Token     Coogle Drive Refresh Token     Coogle Drive Refresh Token     Coogle Drive Refresh Token     Coogle Drive Refresh Token     Coogle Drive Refresh Token     Coogle Drive Refresh Token     Coogle Drive Refresh Token     Coogle Drive Refresh Token  Coogle Drive Refresh Token  Coogle Drive Refresh Token  Coogle Drive Refresh Token   Coogle Drive Refresh Token                                                                                                    | <pre>seture seture set</pre>                                                                                                    |                                                                                                    | Knowledge Base         |                                                                                                    |  |
| Viniteda     Reports     Sotup     Enail      Coogle Drive      Coogle Drive Client ID     Coogle Drive Client ID     Coogle Drive Secret     Coogle Drive Secret     Coogle Drive Refresh Token     Include in files backup:   Modules   Piplication   System   Resources   Motifie   Others (Roof Ifes such as index.phphtaccess, robots.txt, package.xmi et.c)                                                                                                    | Coogle Drive   Coogle Drive   Coogle Drive <th>The real         State         The real         The real         The real         The real real         Cogle Drive Storet         Cogle Drive Storet         Cogle Drive Storet         Cogle Drive Storet         Cogle Drive Storet         Cogle Drive Storet         Cogle Drive Storet         Cogle Drive Storet         Cogle Drive Storet         Drive Storet         Cogle Drive Storet         Cogle Drive Storet         Drive Storet         Cogle Drive Storet         Drive Storet         Drive Storet      D</th> <th>Itilities</th> <th>3F1P/SCP</th> <th></th>                                                                                                    | The real         State         The real         The real         The real         The real real         Cogle Drive Storet         Cogle Drive Storet         Cogle Drive Storet         Cogle Drive Storet         Cogle Drive Storet         Cogle Drive Storet         Cogle Drive Storet         Cogle Drive Storet         Cogle Drive Storet         Drive Storet         Cogle Drive Storet         Cogle Drive Storet         Drive Storet         Cogle Drive Storet         Drive Storet         Drive Storet      D                                                                                                    | Itilities              | 3F1P/SCP                                                                                                |  |
| Setup<br>Setup<br>Setup<br>Setup<br>Coogle Drive<br>Coogle Drive<br>Coogle Drive Client ID<br>Coogle Drive Secret<br>Coogle Drive Secret<br>Coogle Drive Refresh Taken<br>Include in files backup:<br>Modules<br>Assets<br>Papileation<br>Uploads<br>Assets<br>Papileation<br>Differs files such as index.php.,htaccess, robots.txt,<br>package.xml e.t.c)<br>Automatically upload Scheduled Backup to remote storage<br>Network Secret Secret<br>Coogle Drive Refresh Taken<br>Coogle Drive Refresh Taken<br>C                                                                                                    | Satup     Satup     Image: Image: I                                                                                                    | market<br>Grow<br>I ministry for output the list of the source of the source of the sourc                                                                                                    | Danasta                | WebDAV WebDAV                                                                                           |  |
| Se up                                                                                                    | Stud                                                                                                    | Control Control Con                                                                                                    | Reports K              | Email                                                                                                   |  |
| Coogle Drive Coogle Drive Coogl                                                                                                    | Coogle Drive     Coogle Drive     Coogle Drive Client ID     Coogle Drive Secret     Coogle Drive Refresh Token     Coogle Drive Refresh Token     Include in files backup:   Modules   Optication   Optication                                                                                                    | <form></form>                                                                                                    | Setup                  |                                                                                                    |  |
| Google Drive   Google Drive Client ID   Google Drive Scret   Google Drive Scret   Google Drive Refresh Token   Include in files backup:   Modules   Application   Uploads   Assets   System   Resources   Midia   Others (Root files such as index.php., htaccess, robots.txt, package.xml et.c)   Automatically upload Scheduled Backup to remote storage   Yes   Yes                                                                                                    | Coogle Drive   Coogle Drive Client ID   Coogle Drive Secret   Coogle Drive Refresh Token   Coogle Drive Refresh Token   Include in files backup:   Modules   Q Application   Q Joads   Assets   System   Modules   Vis System   Include in files such as index.php., htaccess, robots.txt, package.xxii et al.   Yes Not                                                                                                    | Image: Control of the rest of the rest of the r                                                                                                    |                        | Coogle Drive                                                                                            |  |
| Coogle Drive         Coogle Drive Client ID             Google Drive Secret             Google Drive Refresh Token             Google Drive Refresh Token             Include in files backup:             Modules             P Application         Uploads             System         Resources             Media         Others (Root files such as index.php., htaccess, robots.txt, package.mi et.c)         Automatically upload Scheduled Backup to remote storage         Yrs         No                                                                                                    | Coogle Drive   Coogle Drive Client ID   Coogle Drive Secret   Coogle Drive Refresh Token   Coogle Drive Refresh Token   Include in files backup:   Modules   Application   Uploads   System   Resources   Module   Others (Reot files such as index.php., htaccess, robots.txt, package.mt et.c.)   Automatically upload Scheduled Backup to remote storage   Yes                                                                                                    | Image: Cogie Drive Client ID         Cogie Drive Storet         Cogie Drive Storet         Degle Drive Storet         Degle Drive Storet                                                                                                    |                        |                                                                                                    |  |
| Google Drive         Google Drive Client ID         Google Drive Secret         Google Drive Refresh Token         Include in files backup:         Modules         2 Application         Uploads         Assets         System         Resources         Midia         Others (Root files such as index.php., htaccess, robots.txt, package.xml et.c)         Automatically upload Scheduled Backup to remote storage         Yes       W No                                                                                                    | Google Drive         Google Drive Client ID         Google Drive Secret         Coogle Drive Refresh Token         Include in files backup:         Modules         Application         Uploads         Assets         System         Resources         Media         Others (Root files such as index.php., Maccess, robots.txt, package.xml e.t.o)         Automatically upload Scheduled Backup to remote storage         Yes         Yes                                                                                                    | Image: Cogie Drive Citere II         Cogie Drive Sereet         Cogie Drive Betterin Token         Decide Drive Betterin Token         Image: Cogie Drive Betterin Token         Optional Strategies of the such as index phys. Maccess, rebots.tk.g.         Decide Drive Betterin Token         Decide Drive Strategies of the such as index phys. Maccess, rebots.tk.g.         Decide Drive Strategies of the such as index phys. Maccess, rebots.tk.g.         Decide Drive Strategies of the such as index phys. Maccess, rebots.tk.g.         Decide Drive Strategies of the such as index phys. Maccess, rebots.tk.g.         Decide Drive Strategies of the such as index phys. Maccess, rebots.tk.g.         Decide Drive Strategies of the such as index phys. Maccess, rebots.tk.g.         Decide Drive Strategies of the such as index phys. Maccess, rebots.tk.g.         Decide Drive Strategies of the such as index phys. Maccess, rebots.tk.g.         Decide Drive Strategies of the such as index phys. Maccess, rebots.tk.g.         Decide Drive Drive Dri                                                                                                    |                        |                                                                                                    |  |
| Google Drive         Google Drive Client ID         Google Drive Secret         Google Drive Secret         Google Drive Refresh Token         Include in files backup:         Modules         Q Application         Uploads         System         Resources         Media         Others (Root files such as index.php, .htaccess, robots.txt, package.xml et.c)         Automatically upload Scheduled Backup to remote storage         Yes       No                                                                                                    | Google Drive         Google Drive Client ID         Google Drive Secret         Google Drive Refresh Token         Include in files backup:         Modules         Application         Uploads         Assets         System         Resources         Media         Others (Root files such as index.php., htaccess, robots.txt, package.xml e.t.c)         Automatically upload Scheduled Backup to remote storage         Yes       No                                                                                                    | Coogle Drive       Coogle Drive Secret         Coogle Drive Bercet       Coogle Drive Bercet         Coogle Drive Bercet       Coogle Drive Bercet         Coogle Drive Bercet       Coogle Drive Bercet         Coogle Drive Bercet       Coogle Drive Bercet         Coogle Drive Bercet       Coogle Drive Bercet         Coogle Drive Bercet       Coogle Drive Bercet         Coogle Drive Bercet       Coogle Drive Bercet         System       System         Coogle Drive Bercet Drive Bercet       Coogle Drive Bercet Drive Bercet         Vis (Coople Drive Bercet Drive Bercet Drive Bercet Drive Drive Bercet Drive Bercet Drive Ber                                                                                                    |                        |                                                                                                    |  |
| Google Drive Client ID Google Drive Secret Google Drive Secret Google Drive Refresh Token Include in files backup: Modules Application Uploads Assets System Resources Media Others (Root files such as index.php, .htaccess, robots.txt, package.xml et.c) Automatically upload Scheduled Backup to remote storage Yes € No                                                                                                    | Google Drive Client ID         Google Drive Secret         Google Drive Refresh Token         Include in files backup:         Modules         Q poplication         U ploads         Assets         System         Resources         Media         Others (Rot files such as index.php, htaccess, robots.txt, package.xml et.c)         Automatically upload Scheduled Backup to remote storage         Yes       No                                                                                                    | Coogle Dive Servet         Coogle Dive Mertesh Tokin         Coogle Dive Martesh Tokin         Or Application         Or Application         Opplication         Opplication                                                                                                    |                        | Coogle Drive                                                                                            |  |
| Google Drive Secret Google Drive Refresh Token Google Drive Refresh Token Include in files backup: Modules Absplication Uploads Assets System Resources Media Others (Root files such as index.php, .htaccess, robots.txt, package.xml et.c) Automatically upload Scheduled Backup to remote storage Yes @ No                                                                                                    | Coogle Drive Secret<br>Coogle Drive Refresh Token<br>Coogle Drive Refresh Token<br>Include in files backup:<br>Modules<br>✓ Application<br>Uploads<br>Assets<br>System<br>Resources<br>Media<br>Others (Root files such as index.phphtaccess, robots.txt, package.xml et.c)<br>Automatically upload Scheduled Backup to remote storage<br>Yes ● No                                                                                                    | Cogle Drive Secret         Cogle Drive Refresh Token         Intrude in files backup:         Application         Options         Options                                                                                                    |                        | Google Drive Client ID                                                                                  |  |
| Google Drive Secret<br>Google Drive Refresh Token<br>Include in files backup:<br>Modules<br>✓ Application<br>Uploads<br>Assets<br>System<br>Resources<br>Media<br>Others (Root files such as index.php., htaccess, robots.txt, package.xml et.c)<br>Automatically upload Scheduled Backup to remote storage<br>Yes ● No                                                                                                    | Google Drive Secret Google Drive Refresh Token Include in files backup: Addules Application Uploads Assets System Resources Media Others (Root files such as index.php. htaccess, robots.txt, package.xml e.t.c) Automatically upload Scheduled Backup to remote storage Yes  Note that the Root files such as index.php. htaccess.exted                                                                                                    | Coogle Drive Barret         Coogle Drive Barreth Totan         Include in files backup:         Outdools         Outdools                                                                                                    |                        |                                                                                                    |  |
| Google Drive Befresh Token  Google Drive Refresh Token  Include in files backup:  Modules  Application  Uploads Assets System Resources Resources Media Others (Root files such as index.php., htaccess, robots.txt, package.xml et.c) Automatically upload Scheduled Backup to remote storage Yes  No                                                                                                    | Google Drive Refresh Token         Include in files backup:         Modules         Z Application         Uploads         System         Resources         Media         Others (Root files such as index.phphtaccess, robots.txt, package.xml et.c)         Automatically upload Scheduled Backup to remote storage         Yes       No                                                                                                    | Orogie Drive Refresh Token         Google Drive Refresh Token         Include in files backup:         Uploads         Opload States         System         Resources         Media         Obstates         Resources         Media         Obstates         Resources         Resources         Notes         Notes         Resources         Notes         Notes         Notes         Resources         Notes         Notes                                                                                                    |                        | Coopela Drive Secret                                                                                    |  |
| Google Drive Refresh Token         Include in files backup:         Modules         Z Application         Uploads         Assets         System         Resources         Media         Others (Root files such as index.php, .htaccess, robots.txt, package.xml et.c)         Automatically upload Scheduled Backup to remote storage         Yes       No                                                                                                    | Coogle Drive Refresh Token         Include in files backup:         Modules         Z Application         Uploads         Assets         System         Resources         Media         Others (Root files such as index.php, .htaccess, robots.txt, package.xml et.c)         Automatically upload Scheduled Backup to remote storage         Yes       No                                                                                                    | Cogle Drive Refresh Token         Include in files backup:         Ordel B         Optionals         Sasts         System         Becources         Andinal Scheduled Backup to remote storage         Yes @ No                                                                                                    |                        | Google brive Secret                                                                                     |  |
| Include in files backup:<br>Modules<br>Application<br>Uploads<br>System<br>Resources<br>Media<br>Others (Root files such as index.php., htaccess, robots.txt,<br>package.xml et.c)<br>Automatically upload Scheduled Backup to remote storage<br>Yes © No                                                                                                    | Godge Unive Keniesin Token         Include in files backup:         Modules         Z Application         Uploads         Assets         System         Resources         Media         Others (Root files such as index.php., htaccess, robots.txt, package.xml et.c)         Automatically upload Scheduled Backup to remote storage         Yes       No                                                                                                    | Odgie Universitäri Tokkin         Include in files backup:         Papietaion         Opties (Bact Inte such as index.php., htaccess, robots.txt, pactage.mi e.t.d)         Others (Bact Inte such as index.php., htaccess, robots.txt, pactage.mi e.t.d)         Yes                                                                                                    |                        | Coopele Drive Defeeth Teles                                                                             |  |
| Include in files backup:<br>Modules<br>Application<br>Uploads<br>System<br>Resources<br>Media<br>Others (Root files such as index.php., htaccess, robots.txt,<br>package.xml e.t.c)<br>Automatically upload Scheduled Backup to remote storage<br>Yes @ No                                                                                                    | Include in files backup:<br>Modules<br>Application<br>Uploads<br>System<br>Resources<br>Media<br>Others (Root files such as index.phphtaccess, robots.txt,<br>package.xml e.t.c)<br>Automatically upload Scheduled Backup to remote storage<br>Yes No                                                                                                    | Include in files backup:                                                                                                    |                        | Google Drive Retresh Token                                                                              |  |
| Include in files backup:<br>Modules<br>Z Application<br>Uploads<br>Assets<br>System<br>Resources<br>Media<br>Others (Root files such as index.phphtaccess, robots.txt,<br>package.xml e.t.c)<br>Automatically upload Scheduled Backup to remote storage<br>Yes © No                                                                                                    | Include in files backup:<br>Modules<br>Application<br>Uploads<br>Assets<br>System<br>Resources<br>Media<br>Others (Root files such as index.php, .htaccess, robots.txt,<br>package.xmi e.t.c)<br>Automatically upload Scheduled Backup to remote storage<br>Yes  No                                                                                                    | Include in files backup:<br>Application<br>Duods<br>Assets<br>System<br>Descurces<br>Media<br>Others files such as index.php, htaccess, robots.t.t.,<br>package.mid.et.ol<br>Nationalically upload Scheduled Backup to remote storage<br>Yes      No                                                                                                    |                        |                                                                                                    |  |
|                                                                                                    | Application     Uploads     Assets     System     Resources     Media     Others (Root files such as index.phphtaccess, robots.txt,     package.xmi e.t.c) Automatically upload Scheduled Backup to remote storage     Yes      No                                                                                                    | Modulas Application Updads Assets System Resources Modulas Others (Root files such as index.php, htaccess, robots.txt, package.xml e.t.s) Noticitud updads Scheduled Backup to remote storage Yes I in the such as index.php. Attaccess, robots.txt, package.xml e.t.s)                                                                                                    |                        | Include in files backup:                                                                                |  |
| Uploads Assets System Resources Media Others (Root files such as index.phphtaccess, robots.txt, package.xml e.t.c) Automatically upload Scheduled Backup to remote storage Yes ⊛ No                                                                                                    | Uploads         Assets         System         Resources         Media         Others (Root files such as index.phphtaccess, robots.txt, package.xmi e.t.c)         Automatically upload Scheduled Backup to remote storage         Yes       No                                                                                                    | Uploads System System System Social State State                                                                                                    |                        | Application                                                                                             |  |
| Assets         System         Resources         Media         Others (Root files such as index.php, .htaccess, robots.txt, package.xmi et.c.)         Automatically upload Scheduled Backup to remote storage         Yes @ No                                                                                                    | Assets         System         Resources         Media         Others (Root files such as index.phphtaccess, robots.txt, package.xmi e.t.c)         Automatically upload Scheduled Backup to remote storage         Yes (@ No                                                                                                    | □       System         □       Resources         □       Others (Root files such as index.php., htaceess, robots.txt, package.xml e.t.c)         Automatically upload Scheduled Backup to remote storage       Yes         Yes       No                                                                                                    |                        | Uploads                                                                                                 |  |
| □       Option         □       Resources         □       Media         □       Others (Root files such as index.php, .htaccess, robots.txt, package.xmi et.c.)         □       Automatically upload Scheduled Backup to remote storage         □       Yes (● No                                                                                                    | Gestein     Resources     Media     Others (Root files such as index.phphtaccess, robots.txt,     package.xml e.t.c)  Automatically upload Scheduled Backup to remote storage     Yes      No                                                                                                    | □       Resources         □       Media         □       stores (Root files such as index.php.).Maccess, robots.txt, package.xml e.t.c)         Automatically upload Scheduled Backup to remote storage       Yes         > Yes       No                                                                                                    |                        | Assets                                                                                                  |  |
| Media Others (Root files such as index.php, .htaccess, robots.txt, package.xml e.t.c) Automatically upload Scheduled Backup to remote storage Yes  No                                                                                                    | <ul> <li>Media</li> <li>Others (Root files such as index.php, .htaccess, robots.txt, package.xml e.t.c)</li> <li>Automatically upload Scheduled Backup to remote storage</li> <li>Yes ● No</li> </ul>                                                                                                    | Media         □ chters (Root files such as index.php, htaccess, robots.txt, package.xmi e.t.c)         Automatically upload Scheduled Backup to remote storage         ` Yes ● No                                                                                                    |                        | Resources                                                                                               |  |
| Others (Root files such as index.php, .htaccess, robots.txt,<br>package.xml e.t.c)<br>Automatically upolad Scheduled Backup to remote storage<br>Yes () No                                                                                                    | Others (Root files such as index.php, httaccess, robots.txt, package.xml et.c.)       Automatically upload Scheduled Backup to remote storage       Yes     No                                                                                                    | ☐ others (Root files such as index.php, httaccess, robots.txt, package.will at the submatrix of the second storage Yes ● No                                                                                                    |                        | Media                                                                                                   |  |
| Automatically upload Scheduled Backup to remote storage O Yes  No                                                                                                    | Automatically upload Scheduled Backup to remote storage                                                                                                    | Automatically upload Scheduled Backup to remote storage                                                                                                    |                        | <ul> <li>Others (Root files such as index.php, .htaccess, robots.txt,<br/>package.xml e.t.c)</li> </ul> |  |
| Ves 🖲 No                                                                                                    | Yes  No                                                                                                    | No                                                                                                    |                        | Automatically upload Scheduled Backup to remote storage                                                 |  |
| Reduces all a Reduction all and a second a second a second a second a                                                                                                    | A down with a Bin of a down and a down and a down and a down and a down                                                                                                    |                                                                                                    |                        | 🗌 Yes 🖲 No                                                                                              |  |
|                                                                                                    |                                                                                                    | C                                                                                                    |                        | Antone Man Bardalaka Danlama afkan ana andal ana aka mala da                                            |  |
|                                                                                                    |                                                                                                    | $\epsilon$                                                                                                    |                        |                                                                                                    |  |
|                                                                                                    |                                                                                                    | (                                                                                                    |                        |                                                                                                    |  |
|                                                                                                    |                                                                                                    | ſ                                                                                                    |                        |                                                                                                    |  |
|                                                                                                    |                                                                                                    | ٢                                                                                                    |                        |                                                                                                    |  |
|                                                                                                    |                                                                                                    | (                                                                                                    |                        |                                                                                                    |  |
|                                                                                                    |                                                                                                    | (                                                                                                    |                        |                                                                                                    |  |
|                                                                                                    |                                                                                                    |                                                                                                    |                        |                                                                                                    |  |
| ſ                                                                                                    | C                                                                                                    |                                                                                                    |                        | C                                                                                                    |  |
| C                                                                                                    | C                                                                                                    |                                                                                                    |                        | ſ                                                                                                    |  |
| ٢                                                                                                    | C                                                                                                    |                                                                                                    |                        | ſ                                                                                                    |  |
| ſ                                                                                                    | $\boldsymbol{\zeta}$                                                                                                    |                                                                                                    |                        | ſ                                                                                                    |  |
| (                                                                                                    | $\epsilon$                                                                                                    |                                                                                                    |                        | ſ                                                                                                    |  |
| $\epsilon$                                                                                                    | $\epsilon$                                                                                                    |                                                                                                    |                        | ſ                                                                                                    |  |
| $\epsilon$                                                                                                    | $\boldsymbol{\zeta}$                                                                                                    |                                                                                                    |                        | ſ                                                                                                    |  |
| C                                                                                                    | C                                                                                                    |                                                                                                    |                        | ſ                                                                                                    |  |

## That's It!

That's all you need to integrate Google Drive to the FlexiBackup module.